# Konfigurieren von RADIUS & TACACS+ für GUI & CLI-Authentifizierung auf 9800-WLCs

# Inhalt

| Einleitung                                                                           |
|--------------------------------------------------------------------------------------|
| <u>Voraussetzungen</u>                                                               |
| Anforderungen                                                                        |
| Verwendete Komponenten                                                               |
| Hintergrundinformationen                                                             |
| Konfigurieren                                                                        |
| Schreibgeschützte Benutzereinschränkungen                                            |
| Konfigurieren der RADIUS-Authentifizierung für den WLC                               |
| Konfigurieren der ISE für RADIUS                                                     |
| Konfigurieren von TACACS+ WLC                                                        |
| Konfiguration von TACACS+ ISE                                                        |
| Fehlerbehebung                                                                       |
| Fehlerbehebung: Zugriff auf die WLC-GUI oder die CLI RADIUS/TACACS+ über die WLC-CLI |
| Fehlerbehebung: WLC-GUI oder CLITACACS+-Zugriff über die ISE-GUI                     |

# Einleitung

In diesem Dokument wird die Konfiguration eines Catalyst 9800 für die externe RADIUS- oder TACACS+-Authentifizierung beschrieben.

## Voraussetzungen

## Anforderungen

Cisco empfiehlt, dass Sie über Kenntnisse in folgenden Bereichen verfügen:

- Catalyst Wireless 9800-Konfigurationsmodell
- AAA-, RADIUS- und TACACS+-Konzepte

## Verwendete Komponenten

Die Informationen in diesem Dokument basierend auf folgenden Software- und Hardware-Versionen:

- C9800-CL v17.9.2
- ISE 3.2.0

Die Informationen in diesem Dokument beziehen sich auf Geräte in einer speziell eingerichteten Testumgebung. Alle Geräte, die in diesem Dokument benutzt wurden, begannen mit einer gelöschten (Nichterfüllungs) Konfiguration. Wenn Ihr Netzwerk in Betrieb ist, stellen Sie sicher, dass Sie die möglichen Auswirkungen aller Befehle kennen.

## Hintergrundinformationen

Wenn ein Benutzer versucht, auf die CLI oder die GUI des WLC zuzugreifen, wird er aufgefordert, einen Benutzernamen und ein Kennwort einzugeben. Standardmäßig werden diese Anmeldeinformationen mit der lokalen Benutzerdatenbank verglichen, die auf dem Gerät selbst vorhanden ist. Alternativ kann der WLC angewiesen werden, die eingegebenen Anmeldedaten mit einem Remote-AAA-Server zu vergleichen: Der WLC kann entweder über RADIUS oder TACACS+ mit dem Server kommunizieren.

## Konfigurieren

In diesem Beispiel werden zwei Benutzertypen auf dem AAA-Server (ISE), adminuser bzw. auf demhelpdeskuser konfiguriert. Diese Benutzer gehören jeweils zur admin-group und zurhelpdesk-group Gruppe. Es wird erwartet, dass dem Benutzer adminuser, der Teil desadmin-group ist, der uneingeschränkte Zugriff auf den WLC gewährt wird. Andererseits soll dem helpdeskuserhelpdesk-group Teil der nur Monitor-Privilegien für den WLC gewährt werden. Daher besteht kein Konfigurationszugriff.

In diesem Artikel werden der WLC und die ISE zunächst für die RADIUS-Authentifizierung konfiguriert, und später wird dieselbe Konfiguration für TACACS+ durchgeführt.

Schreibgeschützte Benutzereinschränkungen

Bei Verwendung von TACACS+ oder RADIUS für die 9800 WebUI-Authentifizierung gelten folgende Einschränkungen:

• Benutzer mit der Berechtigungsstufe 0 sind vorhanden, haben aber keinen Zugriff auf die grafische Benutzeroberfläche.

Benutzer mit den Berechtigungsebenen 1-14 können nur die Registerkarte Monitor anzeigen (dies entspricht der Berechtigungsebene eines schreibgeschützten, lokal authentifizierten Benutzers).

Benutzer mit der Berechtigungsstufe 15 haben vollen Zugriff

Benutzer mit der Berechtigungsstufe 15 und einem Befehlssatz, der nur bestimmte Befehle zulässt, werden nicht unterstützt. Der Benutzer kann weiterhin Konfigurationsänderungen über die WebUI ausführen.

Diese Überlegungen können weder geändert noch geändert werden.

Konfigurieren der RADIUS-Authentifizierung für den WLC

Schritt 1: Deklarieren Sie den RADIUS-Server.

#### Über GUI:

Erstellen Sie zunächst den ISE RADIUS-Server auf dem WLC. Dies kann über die Registerkarte Servers/Groups > RADIUS > Servers der GUI-WLC-Seite erfolgen, auf die in zugegriffen werden kann, <u>https://<WLC-IP>/webui/#/aaaConfiguration > Security > AAA</u> oder wenn Sie zu navigieren, wie in diesem Bild gezeigt.

| Q Search Menu Items | Configuration * > Security * >          | AAA                                     |                                    |                                    |                          |
|---------------------|-----------------------------------------|-----------------------------------------|------------------------------------|------------------------------------|--------------------------|
| Dashboard           | + AAA Wizard Servers / Groups AAA Metho | d List AAA Advanced                     |                                    |                                    |                          |
| Configuration       | + Add × Delete                          |                                         |                                    |                                    |                          |
| (O) Administration  | TACACS+                                 | Server Groups                           |                                    |                                    |                          |
| C Licensing         | LDAR                                    | Name <b>T</b>                           | Address <b>T</b>                   | Auth Port                          | Acct Port                |
| X Troubleshooting   | C                                       | ISE-lab                                 | 10.48.39.134                       | 1812                               | 1813<br>1 - 1 of 1 items |
|                     | For                                     | Radius Fallback to work, please make su | re the Dead Criteria and Dead Time | configuration exists on the device |                          |
| Walk Me Through >   |                                         |                                         |                                    |                                    |                          |
|                     |                                         |                                         |                                    |                                    |                          |
|                     |                                         |                                         |                                    |                                    |                          |
|                     |                                         |                                         |                                    |                                    |                          |
|                     |                                         |                                         |                                    |                                    |                          |

Um einen RADIUS-Server zum WLC hinzuzufügen, klicken Sie auf die Schaltfläche Add (Hinzufügen), die im Bild rot umrahmt ist. Dadurch wird das im Screenshot dargestellte Popup-Fenster geöffnet.

| Q Search Menu Items | Configuration • >        | Security * > AAA |                        |              |                 |                  |
|---------------------|--------------------------|------------------|------------------------|--------------|-----------------|------------------|
|                     | Create AAA Radius Server |                  |                        |              | ×               |                  |
| Dashboard           | Name*                    | ISE-lab          | Support for CoA (i)    |              |                 |                  |
| Monitoring          | Server Address*          | 10.48.39.134     | CoA Server Key Type    | Clear Text 🗸 |                 |                  |
|                     | PAC Key                  | 0                | CoA Server Key (i)     |              | ]               |                  |
| O Administration    | Кеу Туре                 | Clear Text 🔻     | Confirm CoA Server Key |              | ]               |                  |
| C Licensing         | Key* (i)                 |                  | Automate Tester        | 0            |                 | т                |
| X Troubleshooting   | Confirm Key*             |                  |                        |              |                 | items to display |
|                     | Auth Port                | 1812             |                        |              |                 |                  |
|                     | Acct Port                | 1813             |                        |              |                 |                  |
| Walk Me Through >   | Server Timeout (seconds) | 1-1000           |                        |              |                 |                  |
|                     | Retry Count              | 0-100            |                        |              |                 |                  |
|                     |                          |                  |                        |              |                 |                  |
|                     | "O Cancel                |                  |                        |              | Apply to Device |                  |
|                     |                          |                  |                        |              |                 |                  |
|                     |                          |                  |                        |              |                 |                  |
|                     |                          |                  |                        |              |                 |                  |

#### In diesem Popup-Fenster müssen Sie Folgendes angeben:

- Der Servername (beachten Sie, dass er nicht mit dem ISE-Systemnamen übereinstimmen muss)
- Die Server-IP-Adresse
- Der gemeinsame geheime Schlüssel des WLC und des RADIUS-Servers

Es können weitere Parameter konfiguriert werden, z. B. die Ports für die Authentifizierung und die Abrechnung. Diese sind jedoch nicht obligatorisch und werden in dieser Dokumentation als Standard beibehalten.

Aus CLI:

#### <#root>

WLC-9800(config)#radius server

#### ISE-lab

WLC-9800(config-radius-server)#address ipv4

#### 10.48.39.134

auth-port 1812 acct-port 1813
WLC-9800(config-radius-server)#key

#### Cisco123

#### Über GUI:

Falls mehrere RADIUS-Server für die Authentifizierung verwendet werden können, wird empfohlen, alle diese Server derselben Servergruppe zuzuordnen. Der WLC sorgt für den Lastenausgleich verschiedener Authentifizierungen zwischen den Servern in der Servergruppe. RADIUS-Servergruppen werden über die Servers/Groups > RADIUS > Server Groups Registerkarte auf derselben GUI-Seite konfiguriert wie in Schritt 1. beschrieben, wie im Bild gezeigt.

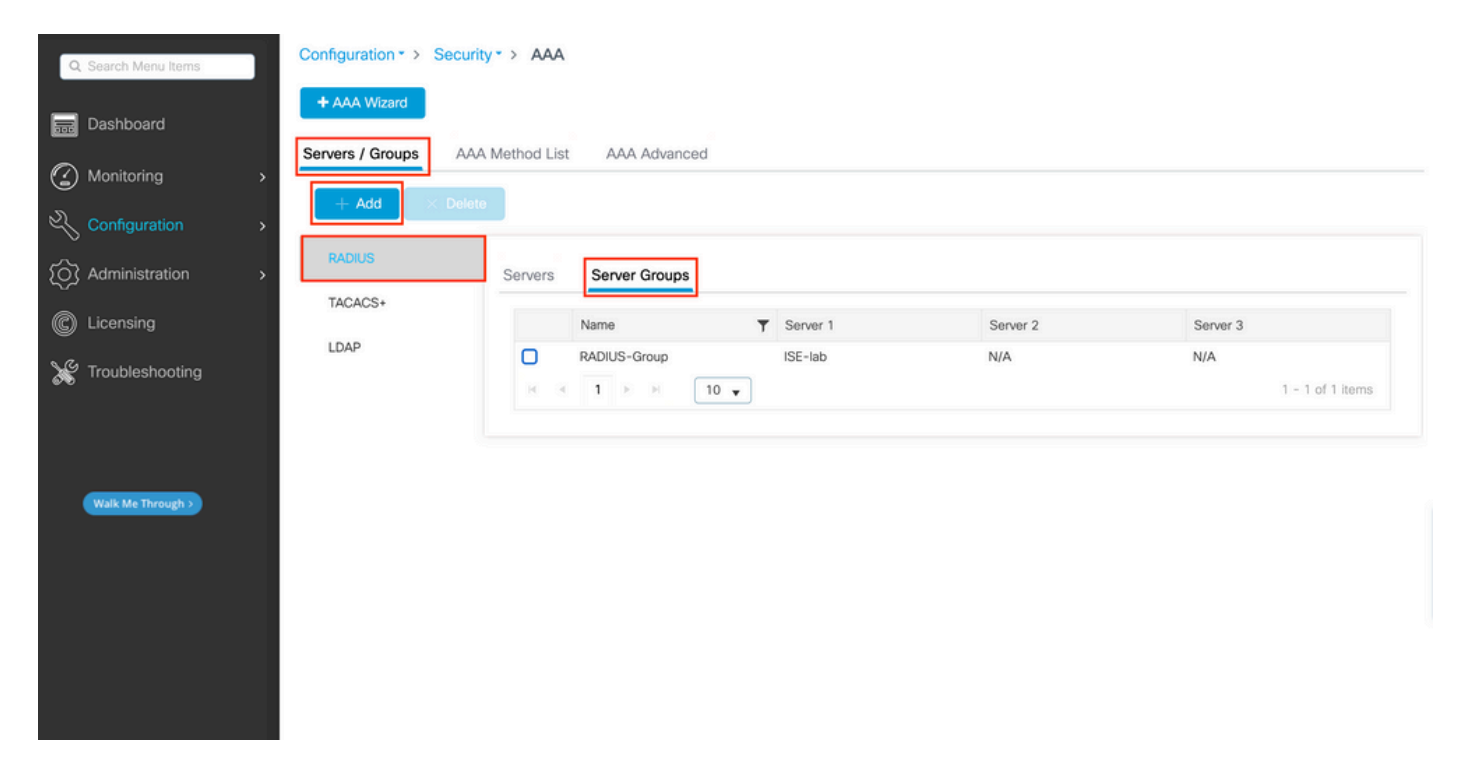

Wie bei der Servererstellung wird ein Popup-Fenster angezeigt, wenn Sie auf die Schaltfläche Hinzufügen (im vorherigen Bild eingerahmt) klicken, die hier dargestellt ist.

| Q. Search Menu Items | Configuration • > Security • > AAA<br>Create AAA Radius Server | Group ×                                        | 1                   |
|----------------------|----------------------------------------------------------------|------------------------------------------------|---------------------|
| Dashboard            | Name*                                                          | RADIUS-Group                                   |                     |
| Monitoring →         | Group Type                                                     | RADIUS                                         |                     |
| Configuration        | MAC-Delimiter                                                  | none                                           |                     |
| O Administration     | RAI MAC-Filtering                                              | none                                           |                     |
| C Licensing          | TAC Dead-Time (mins)                                           | 5                                              | Server 3            |
| Y Troubleshooting    | LD/ Load Balance                                               | DISABLED                                       | No items to display |
|                      | Source Interface VLAN ID                                       |                                                |                     |
|                      | Available Servers                                              | Assigned Servers                               |                     |
| Walk Me Through 3    |                                                                | >     ISE-lab     ISE             %          % |                     |
|                      | Cancel                                                         | Apply to Device                                |                     |
|                      |                                                                |                                                |                     |
|                      |                                                                |                                                |                     |

Geben Sie im Popup-Fenster einen Namen für die Gruppe ein, und verschieben Sie die gewünschten Server in die Liste Zugewiesene Server.

#### Aus CLI:

.

<#root>

#### WLC-9800(config)# aaa group server radius

.

#### RADIUS-Group

. .

#### WLC-9800(config-sg-radius)# server name

.

#### <u>ISE-lab</u>

.

-

Schritt 3: Erstellen Sie eine AAA-Authentifizierungsprotokollmethode, die auf die RADIUS-Servergruppe verweist.

#### Über GUI:

Navigieren Sie dennoch von der GUI-Seitehttps://<WLC-IP>/webui/#/aaa zur Registerkarte, und erstellen Sie eine Authentifizierungsmethode, wie in diesemAAA Method List > Authentication Bild dargestellt.

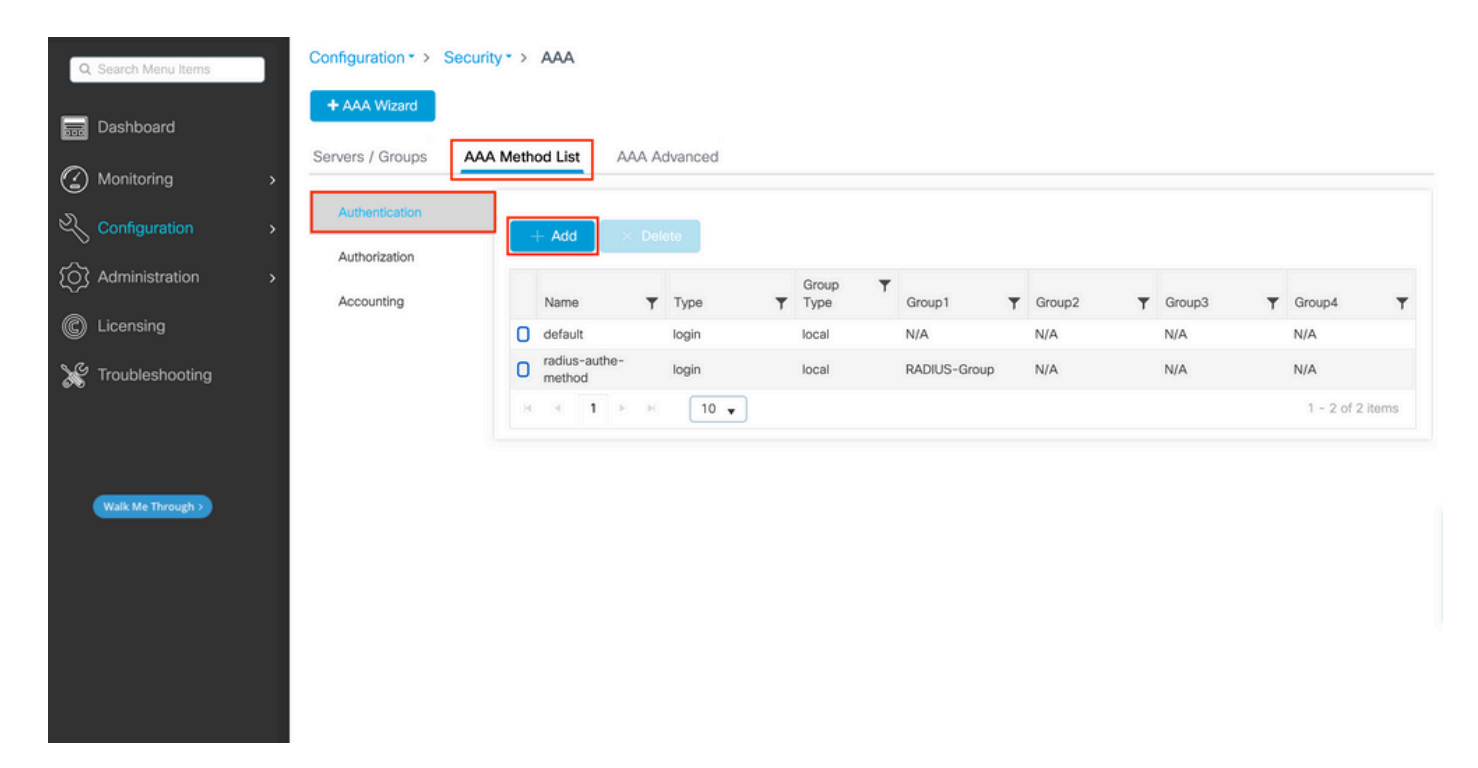

Wenn Sie die Schaltfläche Hinzufügen verwenden, um eine Authentifizierungsmethode zu erstellen, wird wie üblich ein Popup-Fenster für die Konfiguration angezeigt, das dem in diesem Bild dargestellten Fenster ähnelt.

| Q Search Menu Items        | Configuration * > Security * > AAA              |                        |                 |        |        |
|----------------------------|-------------------------------------------------|------------------------|-----------------|--------|--------|
| Dashboard                  | + AAA Wizard<br>Quick Setup: AAA Authentication |                        |                 |        |        |
| Monitoring >               | Method List Name* radius-auth                   | e-method               |                 |        |        |
| Configuration              | Type* login                                     | • (1)                  |                 |        |        |
| O Administration         > | Group Type local                                | •                      |                 | Group3 | Group4 |
| C Licensing                | Available Server Groups                         | Assigned Server Groups |                 | N/A    | N/A    |
| X Troubleshooting          | radius ><br>Idap tacacs+ C                      | RADIUS-Group           | ×<br>×          |        |        |
| Walk Me Through >          | Cancel                                          |                        | Apply to Device |        |        |
|                            |                                                 |                        |                 |        |        |
|                            |                                                 |                        |                 |        |        |
|                            |                                                 |                        |                 |        |        |
|                            |                                                 |                        |                 |        |        |

Geben Sie in diesem Popup-Fenster einen Namen für die Methode an. Wählen Sie Type als Anmelden aus, und fügen Sie den im vorherigen Schritt erstellten Gruppenserver zur Assigned Server Groups Liste hinzu. Für das Feld Gruppentyp sind mehrere Konfigurationen möglich.

• Wenn Sie Group Type (Gruppentyp) als local (lokal) auswählen, prüft der WLC zunächst, ob die Benutzeranmeldeinformationen lokal vorhanden sind, und greift dann auf die Servergruppe zurück.

• Wenn Sie Gruppentyp als Gruppe auswählen und nicht die Option Lokal zurückgreifen aktivieren, vergleicht der WLC lediglich die Benutzeranmeldeinformationen mit der Servergruppe.

• Wenn Sie Gruppentyp als Gruppe auswählen und die Option Fallback to local aktivieren, prüft der WLC die Benutzeranmeldeinformationen anhand der Servergruppe und fragt die lokale Datenbank nur ab, wenn der Server nicht antwortet. Wenn der Server eine Ablehnung sendet, muss der Benutzer authentifiziert werden, obwohl er in der lokalen Datenbank vorhanden sein kann.

Aus CLI:

Wenn Sie möchten, dass Benutzeranmeldeinformationen nur dann mit einer Servergruppe geprüft werden, wenn sie nicht zuerst lokal gefunden wurden, verwenden Sie Folgendes:

<#root>

WLC-9800(config)#aaa authentication login

radius-authe-method

local group

RADIUS-Group

Wenn die Benutzeranmeldeinformationen nur mit einer Servergruppe überprüft werden sollen, verwenden Sie Folgendes:

<#root>

WLC-9800(config)#aaa authentication login

radius-authe-method

#### RADIUS-Group

Wenn Sie möchten, dass die Anmeldeinformationen des Benutzers mit einer Servergruppe geprüft werden, und wenn diese letzte nicht mit einem lokalen Eintrag antwortet, verwenden Sie Folgendes:

<#root>

WLC-9800(config)#aaa authentication login

radius-authe-method

group

RADIUS-Group

local

In dieser Beispielkonfiguration gibt es einige Benutzer, die nur lokal erstellt werden, und einige Benutzer, die nur auf dem ISE-Server arbeiten, verwenden daher die erste Option.

Schritt 4: Erstellen Sie eine exec-Methode zur AAA-Autorisierung, die auf die RADIUS-Servergruppe verweist.

<u>Über GUI:</u>

Der Benutzer muss auch autorisiert werden, um Zugriff zu erhalten. Navigieren Sie dennoch von derGUI Page Configuration > Security > AAA aus zur Registerkarte, und erstellen Sie eine Autorisierungsmethode, wie in diesemAAA Method List > Authorization Bild dargestellt.

| Q Search Menu Items        | Configuration • > Security       | /* > AAA        |          |            |   |              |          |   |        |   |              |      |
|----------------------------|----------------------------------|-----------------|----------|------------|---|--------------|----------|---|--------|---|--------------|------|
| ☐ Dashboard ⑦ Monitoring > | + AAA Wizard<br>Servers / Groups | Method List AAA | Advanced |            |   |              |          |   |        |   |              |      |
| Configuration              | Authentication                   | + Add × D       | elete    |            |   |              |          |   |        |   |              |      |
|                            | Accounting                       | Name T          | Type     | Group Type | T | Group1       | ▼ Group2 | T | Group3 | Ŧ | Group4       | T    |
| C Licensing                |                                  | radius-autho-   | exec     | local      |   | RADIUS-Group | N/A      |   | N/A    |   | N/A          |      |
| Y Troubleshooting          |                                  |                 | 10 👻     |            |   |              |          |   |        |   | 1 - 2 of 2 i | tems |
| Walk Me Through >          |                                  |                 |          |            |   |              |          |   |        |   |              |      |
|                            |                                  |                 |          |            |   |              |          |   |        |   |              |      |

Erstellung der Autorisierungsmethode

Ein Popup-Fenster für die Konfiguration der Autorisierungsmethode, das dem abgebildeten Fenster ähnelt, wird angezeigt, wenn Sie mit der Schaltfläche Hinzufügen eine neue hinzufügen.

| Q Search Menu Items | Configuration * > Security * > AAA             |                     |
|---------------------|------------------------------------------------|---------------------|
| Dashboard           | AAAMoord Quick Setup: AAA Authorization        | ×                   |
| Monitoring >        | Server Method List Name* radius-autho-method   |                     |
| Configuration >     | Aut Type*                                      |                     |
| Administration →    | Aut Group Type local 🔹                         | T Ground T Ground T |
|                     | Acc Authenticated                              | N/A N/A             |
|                     | Available Server Groups Assigned Server Groups | 1 - 1 of 1 items    |
| Troubleshooting     | Idap ADIUS-Group                               |                     |
|                     | 2000-0-5* (X)<br>(B)                           |                     |
|                     | ×                                              | ž                   |
| Walk Me Through >   |                                                |                     |
|                     | 5 Cancel                                       | Apply to Device     |
|                     |                                                |                     |
|                     |                                                |                     |
|                     |                                                |                     |
|                     |                                                |                     |

Geben Sie in diesem Konfigurations-Popup einen Namen für die Autorisierungsmethode an, wählen Sie den Typ als, exec und verwenden Sie die gleiche Reihenfolge von Gruppentyp wie bei der Authentifizierungsmethode in Schritt 3.

#### Aus CLI:

Bei der Authentifizierungsmethode wird die Autorisierung zuerst zugewiesen, um Benutzer mit lokalen Einträgen und dann mit Einträgen in einer Servergruppe zu vergleichen.

WLC-9800(config)#aaa authorization exec

radius-autho-method

local group

RADIUS-Group

Schritt 5: Weisen Sie die Methoden den HTTP-Konfigurationen und den für Telnet/SSH verwendeten VTY-Leitungen zu.

#### Über GUI:

Die erstellten Authentifizierungs- und Autorisierungsmethoden können für HTTP- und/oder Telnet-/SSH-Benutzerverbindungen verwendet werden. Diese können auf derAAA Advanced > AAA Interface Registerkarte konfiguriert werden, die weiterhin auf der GUI-WLC-Seite verfügbar ist, auf die in zugegriffen werden kann, https://<WLC-IP>/webui/#/aaa wie in diesem Bild gezeigt:

| Q Search Menu Items               | Configuration • > Security • > /            | ААА                 |                       |              |            |            |       |
|-----------------------------------|---------------------------------------------|---------------------|-----------------------|--------------|------------|------------|-------|
| Dashboard                         | + AAA Wizard<br>Servers / Groups AAA Methor | d List AAA Advanced |                       |              |            |            |       |
| Monitoring >                      | Global Config                               |                     |                       |              |            |            |       |
| Configuration      Administration | RADIUS Fallback                             |                     | Authentication        | Author       | rization   | Accounting | Арріу |
| © Licensing                       | Attribute List Name Cor                     | nsole               | None 🔻                | None         | <b>v</b> 2 | None 🔻     | 0     |
| X Troubleshooting                 | Authentication VT                           | (<br>TP             | radius-authe-method - | radius-autho | o-method v | None v     |       |
|                                   | AP Policy<br>Password Policy                | L                   |                       |              |            |            | , -   |
| Walk Me Through >                 | AAA Interface                               |                     |                       |              |            |            |       |
|                                   |                                             |                     |                       |              |            |            |       |
|                                   |                                             |                     |                       |              |            |            |       |
|                                   |                                             |                     |                       |              |            |            |       |
|                                   |                                             |                     |                       |              |            |            |       |

CLI Für GUI-Authentifizierung:

<#root>

WLC-9800(config)#ip http authentication aaa login-authentication

radius-authe-method

WLC-9800(config)#ip http authentication aaa exec-authorization

radius-autho-method

CLI Für Telnet/SSH-Authentifizierung:

<#root>

WLC-9800(config)#line vty 0 15 WLC-9800(config-line)#login authentication

radius-authe-method

WLC-9800(config-line)#authorization exec

radius-autho-method

Beachten Sie, dass Sie die HTTP- und HTTPS-Dienste am besten neu starten, wenn Änderungen an den HTTP-Konfigurationen vorgenommen werden. Dies kann mithilfe der folgenden Befehle erreicht werden:

WLC-9800(config)#no ip http server WLC-9800(config)#no ip http secure-server WLC-9800(config)#ip http server WLC-9800(config)#ip http secure-server WLC-9800(config)#ip http secure-server WLC-9800(config)#ip http s

#### Konfigurieren der ISE für RADIUS

Schritt 1: Konfigurieren des WLC als Netzwerkgerät für RADIUS

#### Über GUI:

Administration > Network Ressources > Network Devices Um den im vorherigen Abschnitt verwendeten WLC als Netzwerkgerät für RADIUS in der ISE zu deklarieren, navigieren Sie zur Registerkarte Network devices (Netzwerkgeräte), und öffnen Sie diese, wie im nächsten Bild dargestellt.

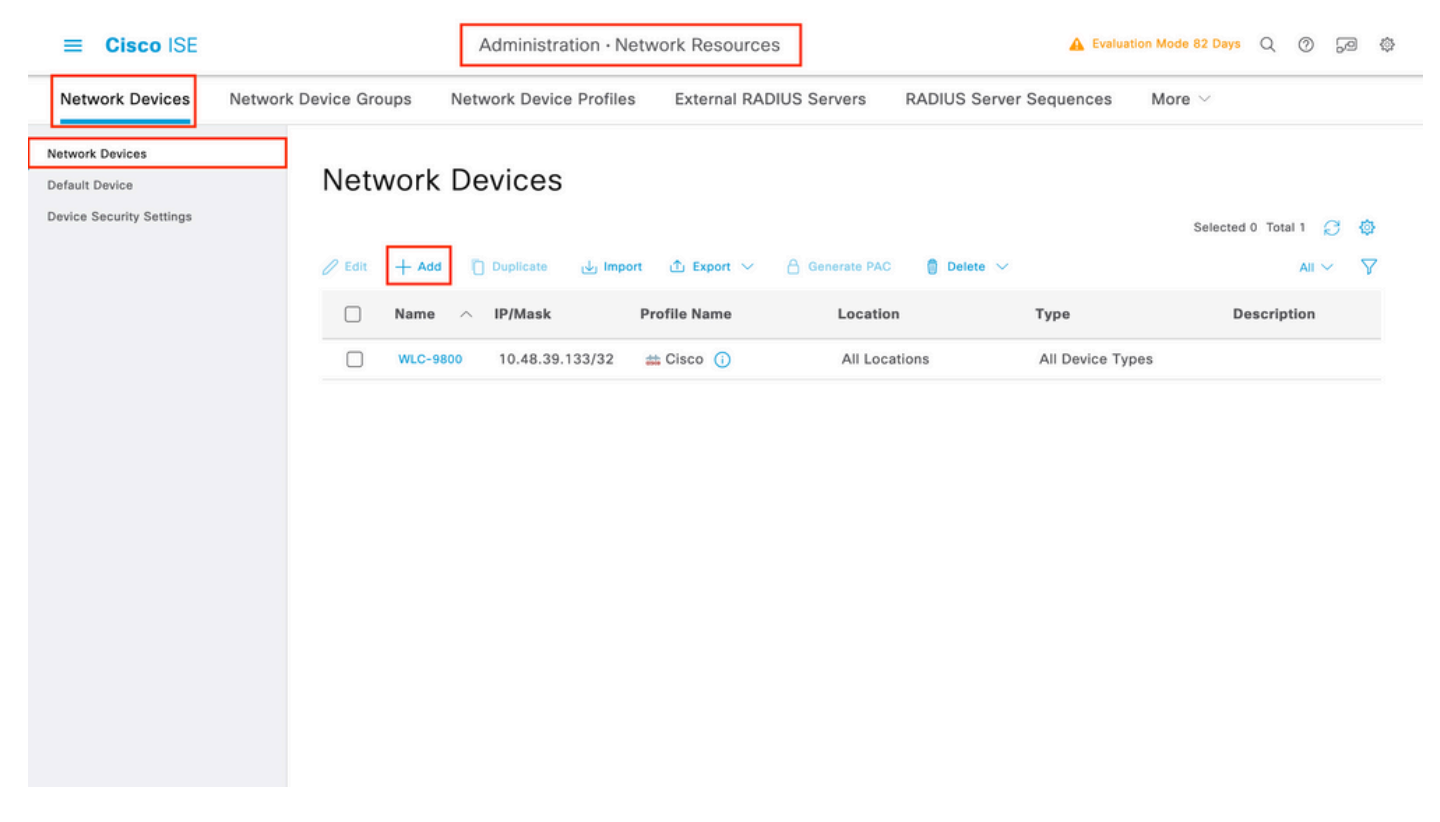

Um ein Netzwerkgerät hinzuzufügen, verwenden Sie die Schaltfläche Hinzufügen, um das Konfigurationsformular für das neue Netzwerkgerät zu öffnen.

|                                                               |                      | Administration · Netw      | vork Resources          | 🛕 Evalu                 | ation Mode 82 Days | 9 | ) ,9 | ¢ |
|---------------------------------------------------------------|----------------------|----------------------------|-------------------------|-------------------------|--------------------|---|------|---|
| Network Devices Ne                                            | etwork Device Groups | Network Device Profiles    | External RADIUS Servers | RADIUS Server Sequences | More $\sim$        |   |      |   |
| Network Devices<br>Default Device<br>Device Security Settings | Network Devices Lit  | st > New Network Device    |                         |                         |                    |   |      |   |
|                                                               | Name                 | WLC-9800                   |                         |                         |                    |   |      |   |
|                                                               | Description          |                            |                         |                         |                    |   |      |   |
|                                                               | IP Addre             | ss                         | 33 / 32 💿               |                         |                    |   |      |   |
|                                                               | Device Profile       | atta Cisco                 | <u> </u>                |                         |                    |   |      |   |
|                                                               | Model Name           |                            | ~                       |                         |                    |   |      |   |
|                                                               | Software Version     | on                         | ~                       |                         |                    |   |      |   |
|                                                               | Network Device       | e Group                    |                         |                         |                    |   |      |   |
|                                                               | Location             | All Locations              | ✓ Set To Def            | ault                    |                    |   |      |   |
|                                                               | IPSEC                | Is IPSEC Device            | ✓ Set To Def            | ault                    |                    |   |      |   |
|                                                               | Device Type          | All Device Types           | ✓ Set To Def            | ault                    |                    |   |      |   |
|                                                               | RAD                  | IUS Authentication Setting | gs                      |                         |                    |   |      |   |
|                                                               | RADIUS               | UDP Settings               |                         |                         |                    |   |      |   |
|                                                               | Protocol<br>Shared S | RADIUS                     | Show                    |                         |                    |   |      |   |
|                                                               | Use                  | Second Shared Secret (i)   |                         |                         |                    |   |      |   |
|                                                               |                      | Second Shared<br>Secret    |                         | Show                    |                    |   |      |   |
|                                                               | CoA Por              | t 1700                     | Set To De               | əfault                  |                    |   |      |   |
|                                                               | RADIUS               | DTLS Settings 🕕            |                         |                         |                    |   |      |   |
|                                                               |                      | Required (i)               |                         |                         |                    |   |      |   |
|                                                               | Shared S             | Secret radius/dtls         |                         |                         |                    |   |      |   |

Geben Sie im neuen Fenster einen Namen für das Netzwerkgerät ein, und fügen Sie dessen IP-Adresse hinzu. Wählen Sie die RADIUS-Authentifizierungseinstellungen aus, und konfigurieren Sie den gleichen RADIUS Shared Secret wie auf dem WLC.

Schritt 2: Erstellen Sie ein Autorisierungsergebnis, um die Berechtigung zurückzugeben.

#### <u>Über GUI:</u>

Um Administratorzugriffsrechte zu erhalten, muss deradminuser über eine Privilegstufe von 15 verfügen, die den Zugriff auf die exec-Eingabeaufforderungs-Shell ermöglicht. Auf der anderen Seite benötigt derhelpdeskuser keine exec-Prompt-Shell-Zugriffsrechte und kann daher mit einer Privilegstufe unter 15 zugewiesen werden. Um Benutzern die entsprechende Berechtigungsstufe zuzuweisen, können Autorisierungsprofile verwendet werden. Diese können unter der ISE GUI Page Policy > Policy Elements > Results Registerkarte konfiguriert werden, die im nächsten Bild angezeigt wirdAuthorization > Authorization Profiles.

| ≡ Cisco ISE                                                           |          |                    | Policy                 | · Policy Elements                                        | A Evaluation M               | ode 82 Days Q ⑦ 균 尊            |
|-----------------------------------------------------------------------|----------|--------------------|------------------------|----------------------------------------------------------|------------------------------|--------------------------------|
| Dictionaries Con                                                      | nditions | Results            |                        |                                                          |                              |                                |
| Authentication Authorization Authorization Profiles Downloadable ACLs | >        | Star<br>For Policy | Adard Author           | ization Profiles<br>> System > Backup & Restore > Policy | Export Page                  | Selected 0 Total 11 😅 💩        |
| Profiling                                                             | >        |                    | Name                   | Profile                                                  | ∧ Description                | Au V                           |
| Posture                                                               | >        |                    | 9800-admin-priv        | 🗯 Cisco 🕧                                                |                              |                                |
| Client Provisioning                                                   | >        |                    | 9800-helpdesk-priv     | # Cisco (j)                                              | Default profile used to bio  | ek wirelees devices. Ensure ti |
|                                                                       |          |                    | Cisco_IP_Phones        | # Cisco ()                                               | Default profile used for Cis | sco Phones.                    |
|                                                                       |          |                    | Cisco_Temporal_Onboard | 🗰 Cisco  (i)                                             | Onboard the device with C    | isco temporal agent            |
|                                                                       |          |                    | Cisco_WebAuth          | 🗰 Cisco 🕕                                                | Default Profile used to red  | irect users to the CWA portal  |
|                                                                       |          |                    | NSP_Onboard            | 🗮 Cisco 🕧                                                | Onboard the device with N    | lative Supplicant Provisioning |
|                                                                       |          |                    | Non_Cisco_IP_Phones    | 🗰 Cisco 🥡                                                | Default Profile used for No  | n Cisco Phones.                |
|                                                                       |          |                    | UDN                    | 🚓 Cisco 🥡                                                | Default profile used for UD  | ıN.                            |
|                                                                       |          |                    | DenyAccess             |                                                          | Default Profile with access  | type as Access-Reject          |
|                                                                       |          | -                  |                        |                                                          |                              | 12 II                          |

Verwenden Sie zum Konfigurieren eines neuen Autorisierungsprofils die Schaltfläche Hinzufügen, um das Konfigurationsformular für das neue Autorisierungsprofil zu öffnen. Dieses Formular muss speziell so aussehen, um das Profil zu konfigurieren, das dem zugewiesen istadminuser.

|   | _        |       |     |
|---|----------|-------|-----|
| _ | $\sim$   |       | ICE |
|   |          | ISCO. |     |
|   | <b>U</b> | 300   |     |

Policy · Policy Elements

| Dictionaries Conditions | Results                                                                                                    |
|-------------------------|----------------------------------------------------------------------------------------------------|
| Authentication >        | Authorization Profiles > New Authorization Profile                                                                                                    |
| Authorization $\sim$    | Authorization Profile                                                                                                    |
| Authorization Profiles  | * Name 9800-admin-priv                                                                                                    |
| Downloadable ACLs       | Description                                                                                                    |
| Profiling >             |                                                                                                    |
| Posture >               | * Access Type ACCESS_ACCEPT ~                                                                                                    |
| Client Provisioning >   | Network Device Profile 🗰 Cisco 🗸 🕀                                                                                                    |
|                         | Service Template                                                                                                    |
|                         | Track Movement                                                                                                    |
|                         | Agentless Posture                                                                                                    |
|                         | > Common Tasks                                                                                                    |
|                         | ✓ Advanced Attributes Settings          III       Cisco:cisco-av-pair       ✓       ■       III:priv-lvl=15       ✓       ■       III:priv-lvl=15       ✓       III:priv-lvl=15       ✓       III:priv-lvl=15       ✓       III:priv-lvl=15       ✓       III:priv-lvl=15       ✓       III:priv-lvl=15       ✓       III:priv-lvl=15       ✓       III:priv-lvl=15       ✓       III:priv-lvl=15       ✓       III:priv-lvl=15       ✓       III:priv-lvl=15       ✓ |
|                         | Attributes Details          Access Type = ACCESS_ACCEPT         cisco-av-pair = shell:priv-H=15             Submit       Cancel                                                                                                    |

Die angezeigte Konfiguration gewährt jedem Benutzer, dem sie zugeordnet ist, die Berechtigungsstufe 15. Wie bereits erwähnt, handelt es sich hierbei um das erwartete Verhalten für dieadminuser während des nächsten Schrittes erzeugten Daten. Die helpdeskuser Privilegstufe muss jedoch niedriger sein, und daher muss ein zweites Richtlinienelement erstellt werden.

Das policy-Element für helpdeskuser ist ähnlich wie das oben erstellte, mit der Ausnahme, dass die Zeichenfolge geändert werden shell:privlvl=15 muss, shell:priv-lvl=X um X durch die gewünschte Berechtigungsebene zu ersetzen. In diesem Beispiel wird 1 verwendet.

Schritt 3: Erstellen Sie Benutzergruppen auf der ISE.

#### Über die GUI:

ISE-Benutzergruppen werden über die Registerkarte User Identity Groups (Benutzeridentitätsgruppen) des Administration > Identity Management > Groups GUI Page erstellt, die im Screenshot angezeigt wird.

| ■ Cisco ISE                                                   |            | Administration · Identity Manag                | gement                                           | ▲ Evaluation Mode 82 Days Q ( | 0 59                | )      |
|---------------------------------------------------------------|------------|------------------------------------------------|--------------------------------------------------|-------------------------------|---------------------|--------|
| Identities Groups External Ide                                | ntity Sour | es Identity Source Sequences                   | Settings                                         |                               |                     |        |
| Identity Groups<br>EQ<br>C TE ©<br>D Endpoint Identity Groups | Use        | r Identity Groups<br>+ Add 🔋 Delete 🗸 🅁 Import | ▲ Export ∨                                       | Selected 0 Total 1            | 0 <i>C</i><br>All ~ | @<br>又 |
| > 🗂 User Identity Groups                                      |            | Name ~                                         | Description                                      |                               |                     |        |
|                                                               |            | A helpdesk-group                               | This is the group containing all users with read | d-only privileges.            |                     |        |
|                                                               |            | 😤 admin-group                                  | This is the group containing all users with adm  | ninistrator privileges.       |                     |        |
|                                                               |            | MOWN_ACCOUNTS (default)                        | Default OWN_ACCOUNTS (default) User Group        | p                             |                     |        |
|                                                               |            | A GuestType_Weekly (default)                   | Identity group mirroring the guest type          |                               |                     |        |
|                                                               |            | SuestType_SocialLogin (default)                | Identity group mirroring the guest type          |                               |                     |        |
|                                                               |            | SuestType_Daily (default)                      | Identity group mirroring the guest type          |                               |                     |        |
|                                                               |            | SuestType_Contractor (default)                 | Identity group mirroring the guest type          |                               |                     |        |
|                                                               |            | Market GROUP_ACCOUNTS (default)                | Default GROUP_ACCOUNTS (default) User Gro        | oup                           |                     |        |
|                                                               |            | A Employee                                     | Default Employee User Group                      |                               |                     |        |
|                                                               |            | ALL_ACCOUNTS (default)                         | Default ALL_ACCOUNTS (default) User Group        |                               |                     |        |

Um einen neuen Benutzer zu erstellen, verwenden Sie die Schaltfläche Hinzufügen. Daraufhin wird das neue Formular zur Konfiguration der Benutzeridentitätsgruppe geöffnet.

|    | =     | Cisc                              | ISE                                              |             |                                                            | Administration · Identity Man                                                                                         | agement                              |        |        | A Evaluation Mode 82 Days | Q | 0 | P | ٩ |
|----|-------|-----------------------------------|--------------------------------------------------|-------------|------------------------------------------------------------|----------------------------------------------------------------------------------------------------|--------------------------------------|--------|--------|---------------------------|---|---|---|---|
| lo | dent  | ities                             | Groups                                           | External Id | entity Sources                                             | Identity Source Sequences                                                                                             | Settings                             |        |        |                           |   |   |   |   |
| Ic | Ident | itities<br>entity C<br>⇒ □<br>⇒ □ | Groups<br>Groups<br>Endpoint Ide<br>User Identit | External Id | User Identity Gro<br>Identity Gro<br>* Name<br>Description | Identity Source Sequences ups > New User Identity Group up admin-group This is the group containing all users with ad | Settings<br>Iministrator privileges. | Submit | Cancel |                           |   |   |   |   |
|    |       |                                   |                                                  |             |                                                            |                                                                                                    |                                      |        |        |                           |   |   |   |   |

Geben Sie den Namen der erstellten Gruppe an. Erstellen Sie die beiden oben genannten Benutzergruppen, nämlich die admin-group und helpdesk-group.

Schritt 4: Erstellen Sie Benutzer auf der ISE.

Über die GUI:

ISE-Benutzer werden über die Registerkarte Users of the Administration > Identity Management > Identities GUI Page erstellt, die im Screenshot angezeigt wird.

| ≡ Cis                    | co ISE           |                 | [          | Administration · Identity Mar | nagement   |           |               | A Evaluation Mode    | 82 Days    | Q (0)   | 9      | ٩ |
|--------------------------|------------------|-----------------|------------|-------------------------------|------------|-----------|---------------|----------------------|------------|---------|--------|---|
| Identities               | Groups           | External Identi | ty Sources | Identity Source Sequences     | Settings   | 1         |               |                      |            |         |        |   |
| Users<br>Latest Manual M | Network Scan Res | Netv            | vork A     | ccess Users                   |            |           |               |                      |            |         |        | ~ |
|                          |                  | 🖉 Edit          | + Add      | 🛞 Change Status \vee 🕁 Import | ① Export ~ | Delete    | V Duplicate   |                      | Selected 0 | Total 2 | v<br>v | ₽ |
|                          |                  |                 | Status     | Username $\land$ Description  | First Name | Last Name | Email Address | User Identity Groups | Admin      |         |        |   |
|                          |                  |                 | Enabled    | 2 adminuser                   |            |           |               | admin-group          |            |         |        |   |
|                          |                  |                 | Enabled    | 👤 helpdeskus                  |            |           |               | helpdesk-group       |            |         |        |   |
|                          |                  |                 |            |                               |            |           |               |                      |            |         |        |   |
|                          |                  |                 |            |                               |            |           |               |                      |            |         |        |   |
|                          |                  |                 |            |                               |            |           |               |                      |            |         |        |   |
|                          |                  |                 |            |                               |            |           |               |                      |            |         |        |   |
|                          |                  |                 |            |                               |            |           |               |                      |            |         |        |   |
|                          |                  |                 |            |                               |            |           |               |                      |            |         |        |   |
|                          |                  |                 |            |                               |            |           |               |                      |            |         |        |   |
|                          |                  |                 |            |                               |            |           |               |                      |            |         |        |   |
|                          |                  |                 |            |                               |            |           |               |                      |            |         |        |   |

Um einen neuen Benutzer zu erstellen, verwenden Sie die Schaltfläche Hinzufügen, um das neue Formular für die Netzwerkzugriffsbenutzerkonfiguration wie dargestellt zu öffnen.

| ≡               | Cisco ISE               | Administration · Identity Management                                                      | 🛕 Evaluation Mode 82 Days 🔍 🧑 🕫 🕸 |
|-----------------|-------------------------|-------------------------------------------------------------------------------------------|-----------------------------------|
| lder            | ntities Groups          | External Identity Sources Identity Source Sequences Settings                              |                                   |
| Users<br>Latest | Manual Network Scan Res | Network Access Users List > New Network Access User                                       |                                   |
|                 |                         | ✓ Network Access User                                                                     |                                   |
|                 |                         | * Username adminuser                                                                      |                                   |
|                 |                         | Status Znabled V                                                                          |                                   |
|                 |                         | Account Name Alias                                                                        |                                   |
|                 |                         | Email                                                                                     |                                   |
|                 |                         | ✓ Passwords                                                                               |                                   |
|                 |                         | Password Type: Internal Users                                                             |                                   |
|                 |                         | Password Lifetime:<br>With Expiration<br>Password will expire in 60 days<br>Never Expires |                                   |
|                 |                         | Password Re-Enter Password                                                                |                                   |
|                 |                         | * Login Password ····· ···                                                                | Generate Password (i)             |
|                 |                         | Enable Password                                                                           | Generate Password ()              |
|                 |                         | > User Information                                                                        |                                   |
|                 |                         | > Account Options                                                                         |                                   |
|                 |                         | > Account Disable Policy                                                                  |                                   |
|                 |                         | ✓ User Groups                                                                             |                                   |
|                 |                         | ii admin-group - 💿 😗                                                                      |                                   |
|                 |                         |                                                                                           |                                   |

Geben Sie den Benutzern die Anmeldeinformationen (Benutzername und Kennwort) zur Authentifizierung auf dem WLC an. Stellen Sie außerdem sicher, dass der Status des Benutzers Enabled lautet. Fügen Sie abschließend den Benutzer zu seiner verwandten Gruppe hinzu, die in Schritt 4 erstellt wurde. Verwenden Sie dazu das Dropdown-Menü Benutzergruppen am Ende des Formulars.

Erstellen Sie die beiden oben genannten Benutzer, nämlich die adminuser und helpdeskuser.

Schritt 5: Benutzer authentifizieren.

Über GUI:

In diesem Szenario ermöglicht die bereits vorkonfigurierte Authentifizierungsrichtlinie der Standard-Richtliniensätze der ISE den Standard-Netzwerkzugriff. Dieser Richtliniensatz ist auf der Seite mitPolicy > Policy Sets der ISE-GUI zu sehen, wie in dieser Abbildung dargestellt. Daher besteht keine Notwendigkeit, sie zu ändern.

| ≡        | Cisco IS      | E                 |           |            | Policy · Policy Sets | ] |          | Evaluation Mode 82 Days    |       | ) ja (       |
|----------|---------------|-------------------|-----------|------------|----------------------|---|----------|----------------------------|-------|--------------|
| Polie    | cy Sets→      | Default           |           |            |                      |   | Reset    | Reset Policyset Hitcounts  |       | Save         |
|          | Status Po     | blicy Set Name De | escriptio | on         | Conditions           |   |          | Allowed Protocols / Server | Seque | nce Hits     |
| 9        | Q Search      |                   |           |            |                      |   |          |                            |       |              |
|          | ٢             | Default           | Default p | policy set |                      |   |          | Default Network Access     |       | <u>-</u> + 0 |
| $\sim A$ | Authenticatio | n Policy (3)      |           |            |                      |   |          |                            |       |              |
| (        | + Status      | Rule Name         | Condi     | itions     |                      |   | Use      |                            | Hits  | Actions      |
|          | Q Search      |                   |           |            |                      |   |          |                            |       |              |
|          |               |                   |           | E Wired_   | мав                  |   | Internal | Endpoints 🛛 🗸 🗸            |       | ~            |
|          | •             | MAB               | OR        | E Wireles  | ss_MAB               |   | > Optio  | ns                         | 0     | <u>{</u> \$} |
|          |               |                   |           | = Wired    | 802.1X               |   | All_User | _ID_Stores 🛛 🗸 🗸           |       |              |
|          | 0             | Dot1X             | OR        | E Wireles  | \$\$_802.1X          |   | > Optio  | ns                         | 0     | ŝ            |
| Г        |               |                   | -         |            |                      |   | All_User | _ID_Stores 🛛 🗸 🗸           |       |              |
|          | 0             | Default           |           |            |                      |   | > Optio  | ns                         | 0     | ŝ            |
|          |               |                   |           |            |                      |   |          |                            |       |              |

#### Schritt 6: Autorisierung der Benutzer

Über GUI:

Nachdem der Anmeldeversuch die Authentifizierungsrichtlinie passiert hat, muss er autorisiert werden, und die ISE muss das zuvor erstellte Autorisierungsprofil zurückgeben (permit accept, zusammen mit der Berechtigungsebene).

In diesem Beispiel werden Anmeldeversuche anhand der Geräte-IP-Adresse (die die WLC-IP-Adresse ist) gefiltert, und die zu gewährende Berechtigungsstufe wird anhand der Gruppe unterschieden, zu der ein Benutzer gehört. Ein weiterer geeigneter Ansatz besteht darin, Benutzer anhand ihrer Benutzernamen zu filtern, da jede Gruppe in diesem Beispiel nur einen Benutzer enthält.

|      | ISCO IS     | C                         |           |         | Policy · Policy S                                                                                                    | Sets                 |            | A Evaluation mode a | 2 Days Q    | 0      | 60         |
|------|-------------|---------------------------|-----------|---------|----------------------------------------------------------------------------------------------------|----------------------|------------|---------------------|-------------|--------|------------|
| icy  | Sets→ ∣     | Default                   |           |         |                                                                                                    |                      | R          | Reset Policyset H   | itcounts    |        | Save       |
| St   | atus Po     | olicy Set Name            | Descripti | ion     | Conditions                                                                                                    |                      |            | Allowed Protocols   | / Server Se | equenc | e H        |
| Q    | Search      |                           |           |         |                                                                                                    |                      |            |                     |             |        |            |
|      | 0           | Default                   | Default   | policy  | set                                                                                                    |                      |            | Default Network A   | ccess 🖾     | ~+     | 15         |
| Auth | nentication | n Policy (3)              |           |         |                                                                                                    |                      |            |                     |             |        |            |
| Auth | norization  | Policy - Local Exception  | ns        |         |                                                                                                    |                      |            |                     |             |        |            |
| Auth | norization  | Policy - Global Exception | ons (2)   |         |                                                                                                    |                      |            |                     |             |        |            |
|      |             |                           |           |         |                                                                                                    | Results              |            |                     |             |        |            |
| Ð    | Status      | Rule Name                 | Cond      | litione |                                                                                                    | Profiles             | ,          | Security Groups     |             | line d | Actio      |
| -    |             |                           | Cond      | ntions  |                                                                                                    | FIGHES               |            |                     |             | lits A | 10110      |
| 0    | Search      |                           | Cond      | intions |                                                                                                    | FIGHES               |            |                     | ,           | iits A | 10110      |
| 0    | Search      |                           |           | ₽       | Network Access-Device IP<br>Address<br>EQUALS 10.48.39,133                                                                                                    | 0000 beladask asis v |            | Salasi from list    |             |        | ~          |
| 0    | ) Search    | 9800 Helpdesk Users       | AND       | ₽<br>8  | Network Access-Device IP<br>Address<br>EQUALS 10.48.39,133<br>InternalUser-IdentityGroup<br>EQUALS User Identity<br>Groups:helpdesk-group                                                               | 9800-helpdesk-priv × | <u>~</u> + | Select from list    | <u>~</u> +  | 1      | <u>دون</u> |
| 0    | Search      | 9800 Helpdesk Users       | AND       | ₽<br>   | Network Access-Device IP<br>Address<br>EQUALS 10.48.39,133<br>InternalUser-IdentityGroup<br>EQUALS User Identity<br>Groups:helpdesk-group<br>Network Access-Device IP<br>Address<br>EQUALS 10.48.39,133 | 9800-helpdesk-priv × | ~+<br>+    | Select from list    | +           | 1      |            |

Nach Abschluss dieses Schritts können die für konfigurierten Anmeldeinformationen adminuser undhelpdesk der Benutzer zur Authentifizierung im WLC über die GUI oder über Telnet/SSH verwendet werden.

Konfigurieren von TACACS+ WLC

Schritt 1: Deklarieren Sie den TACACS+-Server.

#### Über GUI:

Erstellen Sie zunächst den TACACS+ Server ISE auf dem WLC. Dies kann über die Registerkarte Servers/Groups > TACACS+ > Servers der GUI-WLC-Seite erfolgen, auf die im zugegriffen werden kann. https://<WLC-IP>/webui/#/aaaSie können auch zu der navigieren,Configuration > Security > AAA wie in diesem Bild gezeigt.

Reset

| Cisco Cisco C                                                                                                    | atalyst 9800-CL Wireless Controller                                                                                      | Welcome admin 🔗 😽 🥻             | B 🏶 🖄 🛛 🎜 See                  | rch APs and Clients Q           | × ⊕ |
|----------------------------------------------------------------------------------------------------|----------------------------------------------------------------------------------------------------|---------------------------------|--------------------------------|---------------------------------|-----|
| Q. Search Manu Items         Image: Dashboard         Image: Dashboard | Configuration -> Security -> AAA<br>+ AAA Wizard<br>Servers / Groups AAA Method List<br>+ Add × Delete<br>RADIUS Servers | t AAA Advanced<br>Server Groups |                                |                                 |     |
| <ul> <li>Licensing</li> <li>Troubleshooting</li> <li>Walk Me Through 3</li> </ul>                                                                                                    | LDAP                                                                                                    | Name T<br>ISE-lab<br>1 > H 10 T | Server Address<br>10.48,39.134 | ▼ Port<br>49<br>1 - 1 of 1 iter | ms  |
|                                                                                                    |                                                                                                    |                                 |                                |                                 |     |

Um einen TACACS-Server zum WLC hinzuzufügen, klicken Sie auf die Schaltfläche Hinzufügen, die im obigen Bild rot umrahmt ist. Daraufhin wird das dargestellte Popup-Fenster geöffnet.

|                     | o Cata | llyst 9800-CL   | Wireless Controll                   | er<br>Welcome <i>admin</i>     |     | 6 C Search      | h APs and Clients | 🖀 Feedback 🖉 🗭      |
|---------------------|--------|-----------------|-------------------------------------|--------------------------------|-----|-----------------|-------------------|---------------------|
| Q Search Menu Items |        | Configuration • | Security > AA                       | Last login 12/07/2022 14:14:33 |     |                 |                   |                     |
| Dashboard           |        | Servers / Grou  | Create AAA Tacad                    | cs Server                      |     | ×               |                   |                     |
| Monitoring          | >      | - Add           | Name*                               | ISE-lab                        |     |                 |                   |                     |
| Configuration       | >      |                 | Server Address*                     | 10.48.39.134                   |     |                 |                   |                     |
| O Administration    | >      | TACACS          | Key Type                            | Clear Text 🗸                   |     |                 |                   |                     |
| C Licensing         |        | LDAP            | Key*                                |                                |     |                 | Y Port            | ٣                   |
| X Troubleshooting   |        |                 | Confirm Key*                        |                                |     |                 |                   | No items to display |
| Walk Me Through >   |        |                 | Port<br>Server Timeout<br>(seconds) | <b>49</b><br>1-1000            |     |                 |                   |                     |
|                     |        |                 | Cancel                              |                                | 4 🗐 | Apply to Device |                   |                     |
|                     |        |                 |                                     |                                |     |                 |                   |                     |
|                     |        |                 |                                     |                                |     |                 |                   |                     |
|                     |        |                 |                                     |                                |     |                 |                   |                     |
|                     |        |                 |                                     |                                |     |                 |                   |                     |

Wenn das Popup-Fenster geöffnet wird, geben Sie den Servernamen (er muss nicht mit dem ISE-Systemnamen übereinstimmen), seine IP-Adresse, den freigegebenen Schlüssel, den verwendeten Port und die Zeitüberschreitung an.

In diesem Popup-Fenster müssen Sie Folgendes angeben:

• Der Servername (beachten Sie, dass er nicht mit dem ISE-Systemnamen übereinstimmen muss)

- Die Server-IP-Adresse
- Der gemeinsame geheime Schlüssel zwischen dem WLC und dem TACACS+-Server

Es können weitere Parameter konfiguriert werden, z. B. die Ports, die für die Authentifizierung und Abrechnung verwendet werden. Diese sind jedoch nicht obligatorisch und werden in dieser Dokumentation als Standard beibehalten.

Aus CLI:

<#root>

WLC-9800(config)#tacacs server

ISE-lab

WLC-9800(config-server-tacacs)#address ipv4

10.48.39.134

WLC-9800(config-server-tacacs)#key

Ciscol23

Schritt 2: Ordnen Sie den TACACS+-Server einer Servergruppe zu.

<u>Über GUI:</u>

Falls Sie mehrere TACACS+-Server haben, die für die Authentifizierung verwendet werden können, wird empfohlen, alle diese Server derselben Servergruppe zuzuordnen. Der WLC sorgt dann für den Lastenausgleich verschiedener Authentifizierungen zwischen den Servern in der Servergruppe. TACACS+-Servergruppen werden über die Servers/Groups > TACACS > Server Groups Registerkarte auf derselben GUI-Seite konfiguriert, die in Schritt 1. erwähnt wird, die im Bild angezeigt wird.

| Cisco Catalyst 9800-CL Wirele                                                                             | ess Controller  | Welcome <i>admin</i><br>Last login 12/07/2022 14:14:43 | <b>7</b> % | <b>A</b> 🖪 | • | <b>6</b> | C               | Search APs and Clients | Q               | Feedback        | ¥ <sup>8</sup> ⊕ |
|----------------------------------------------------------------------------------------------------|-----------------|--------------------------------------------------------|------------|------------|---|----------|-----------------|------------------------|-----------------|-----------------|------------------|
| Q. Search Menu Items   Dashboard   Monitoring   Configuration   Configuration   Administration     RADIUS | AAA Method List | AAA Advanced                                           |            |            |   |          |                 |                        |                 |                 |                  |
| C Licensing LDAP                                                                                          |                 | Name<br>TACACS-Group                                   | Y Server   | 1          |   | s<br>P   | 6erver 2<br>I∕A |                        | Server 3<br>N/A | 1 - 1 of 1 iter | ns               |
| Walk Me Through >                                                                                         |                 |                                                        |            |            |   |          |                 |                        |                 |                 |                  |

Wie bei der Servererstellung wird ein Popup-Fenster angezeigt, wenn Sie auf die Schaltfläche Hinzufügen klicken, die in dem zuvor im Bild dargestellten Bild eingerahmt ist.

| Cisco Cat                                                                                                    | alyst 9800-CL Wireless Controller  |                                                 |                     |                     |
|----------------------------------------------------------------------------------------------------|------------------------------------|-------------------------------------------------|---------------------|---------------------|
| 17 anni                                                                                                    | _                                  | Welcome admin<br>Last login 12/07/2022 14:14:43 | Search APs and      | Clients Q           |
| Q. Search Menu Items                                                                                                    | Configuration • > Security • > AAA |                                                 |                     |                     |
| Dashboard                                                                                                    | Secure                             |                                                 |                     |                     |
| Monitoring >                                                                                                    | Create AAA Tacacs Serve            | r Group                                         | ×                   |                     |
| Configuration >                                                                                                    | Name*                              | TACACS-Group                                    |                     |                     |
| Image: Color     Image: Color     I | RAI Group Type                     | TACACS                                          | <br>                |                     |
| © Licensing                                                                                                    | TAX Available Servers              | Assigned Servers                                | <br>-               | Server 3            |
| K Troubleshooting                                                                                                    | LD/                                | <                                               | <u>^</u>            | No items to display |
|                                                                                                    |                                    | *                                               | v<br>v              |                     |
| Walk Me Through >                                                                                                    | Cancel                             |                                                 | <br>Apply to Device |                     |
|                                                                                                    |                                    |                                                 |                     |                     |
|                                                                                                    |                                    |                                                 |                     |                     |
|                                                                                                    |                                    |                                                 |                     |                     |
|                                                                                                    |                                    |                                                 |                     |                     |
|                                                                                                    |                                    |                                                 |                     |                     |

Geben Sie im Popup-Fenster einen Namen für die Gruppe ein, und verschieben Sie die gewünschten Server in die Liste Zugewiesene Server.

Aus CLI:

WLC-9800(config)#aaa group server tacacs+

#### TACACS-Group

WLC-9800(config-sg-tacacs+)#server name

#### ISE-lab

Schritt 3: Erstellen Sie eine AAA-Authentifizierungsprotokollmethode, die auf die TACACS+-Servergruppe verweist. <u>Über GUI:</u>

Navigieren Sie auf der GUI-Seitehttps://<WLC-IP>/webui/#/aaa zur Registerkarte,AAA Method List > Authentication und erstellen Sie eine Authentifizierungsmethode, wie im Bild dargestellt.

|                   | + AAA Wizard        |         |                         |         |   |       |              |   |        |   |        |   |                |    |
|-------------------|---------------------|---------|-------------------------|---------|---|-------|--------------|---|--------|---|--------|---|----------------|----|
| Dashboard         | Servers / Groups AA | A Metho | d List AAA A            | dvanced |   |       |              |   |        |   |        |   |                |    |
| Monitoring        | >                   | 1       |                         |         |   |       |              |   |        |   |        |   |                |    |
| Configuration     | Authentication      |         | - Add 🛛 🕹 De            | lete    |   |       |              |   |        |   |        |   |                |    |
| Administration    | Authorization       |         |                         |         |   | 0     |              |   |        |   |        |   |                |    |
|                   | Accounting          |         | Name <b>T</b>           | Туре    | Ŧ | Type  | Group1       | Ŧ | Group2 | Ŧ | Group3 | Ŧ | Group4         |    |
| Licensing         |                     | 0       | default                 | login   |   | local | N/A          |   | N/A    |   | N/A    |   | N/A            |    |
| Troubleshooting   |                     | 0       | radius-authe-<br>method | login   |   | local | RADIUS-Group |   | N/A    |   | N/A    |   | N/A            |    |
|                   |                     | 0       | tacacs-authe-<br>method | login   |   | local | TACACS-Group |   | N/A    |   | N/A    |   | N/A            |    |
|                   |                     | 14      | < 1 × H                 | 10 🗸    |   |       |              |   |        |   |        |   | 1 - 3 of 3 ite | em |
| Walk Me Through > |                     |         |                         |         |   |       |              |   |        |   |        |   |                |    |
|                   |                     |         |                         |         |   |       |              |   |        |   |        |   |                |    |
|                   |                     |         |                         |         |   |       |              |   |        |   |        |   |                |    |
|                   |                     |         |                         |         |   |       |              |   |        |   |        |   |                |    |

Wenn Sie die Schaltfläche Hinzufügen verwenden, um eine Authentifizierungsmethode zu erstellen, wird wie üblich ein Popup-Fenster für die Konfiguration angezeigt, das dem in diesem Bild dargestellten Fenster ähnelt.

| ÷   | abab           | Cisco  | Cata | lvst 9800 | )-CL Wireless Controller    |                                           |              |            |         |            |        |              |        |             |                  |
|-----|----------------|--------|------|-----------|-----------------------------|-------------------------------------------|--------------|------------|---------|------------|--------|--------------|--------|-------------|------------------|
|     | CISCO          | 17.9.2 |      | ,         |                             | Welcome admin<br>Last login 12/07/2022 14 | in 🛛 🖌 🐔 📢   | <b>A</b> 🖹 | \$ 29 ( | 02         |        | nd Clients Q | Fee    | dback       | e <sup>x</sup> 🕩 |
| ٩   | Search Menu It | ems    |      | Configur  | ration • > Security • > AAA |                                           |              |            |         |            |        |              |        |             |                  |
|     |                |        |      |           | Quick Setup: AAA Authent    | tication                                  |              |            |         |            | ×      |              |        |             |                  |
| C   |                |        | >    | Server    | Method List Name*           | tacacs-authe-                             | method       |            |         |            |        |              |        |             |                  |
| Ľ   |                |        | >    | Aut       | Type*                       | login                                     | •            |            |         |            |        |              |        |             |                  |
| Ś   |                |        | >    | Aut       | Group Type                  | local                                     | • (i)        |            | -       |            |        |              |        |             |                  |
| Ô   |                |        |      | Acc       | radius                      |                                           | TACACS-Group | ar Groups  |         |            | 1      | Group3       | T Grou | p4          | T                |
| ~~~ |                |        |      |           | ldap<br>tacacs+             | >                                         |              |            | Ā       |            |        | N/A          | N/A    |             |                  |
| ×   |                |        |      |           | RADIUS-Group                | *                                         |              |            | V<br>Y  |            |        | NA           | 1 -    | 2 of 2 iter |                  |
|     |                |        |      |           | Cancel                      |                                           |              |            |         | 🖹 Apply to | Device |              |        |             |                  |
|     |                |        |      |           |                             |                                           |              |            |         |            |        |              |        |             |                  |
|     |                |        |      |           |                             |                                           |              |            |         |            |        |              |        |             |                  |
|     |                |        |      |           |                             |                                           |              |            |         |            |        |              |        |             |                  |
|     |                |        |      |           |                             |                                           |              |            |         |            |        |              |        |             |                  |

Geben Sie in diesem Popup-Fenster einen Namen für die Methode an, wählen Sie Type as (Typ als) aus, und fügen Sie den im vorherigen Schritt erstellten Gruppenserver der Liste Zugewiesene Servergruppen hinzulogin. Für das Feld Gruppentyp sind mehrere Konfigurationen möglich.

• Wenn Sie Group Type (Gruppentyp) als local (lokal) auswählen, prüft der WLC zunächst, ob die Benutzeranmeldeinformationen lokal vorhanden sind, und greift dann auf die Servergruppe zurück.

- Wenn Sie Gruppentyp als Gruppe auswählen und nicht die Option Lokal zurückgreifen aktivieren, vergleicht der WLC lediglich die Benutzeranmeldeinformationen mit der Servergruppe.
- Wenn Sie Gruppentyp als Gruppe auswählen und die Option Fallback to local aktivieren, prüft der WLC die Benutzeranmeldeinformationen anhand der Servergruppe und fragt die lokale Datenbank nur ab, wenn der Server nicht antwortet. Wenn der Server eine Ablehnung sendet, muss der Benutzer authentifiziert werden, obwohl er in der lokalen Datenbank vorhanden sein kann.

#### Aus CLI:

Wenn Sie möchten, dass Benutzeranmeldeinformationen nur dann mit einer Servergruppe geprüft werden, wenn sie nicht zuerst lokal gefunden wurden, verwenden Sie Folgendes:

<#root>

WLC-9800(config)#aaa authentication login

tacacs-authe-method

local group

TACACS-Group

Wenn die Benutzeranmeldeinformationen nur mit einer Servergruppe überprüft werden sollen, verwenden Sie Folgendes:

<#root>

WLC-9800(config)#aaa authentication login

tacacs-authe-method

group

TACACS-Group

Wenn Sie möchten, dass die Anmeldeinformationen des Benutzers mit einer Servergruppe geprüft werden, und wenn diese letzte nicht mit einem lokalen Eintrag antwortet, verwenden Sie Folgendes: <#root>

WLC-9800(config)#aaa authentication login

tacacs-authe-method

group

TACACS-Group

local

In dieser Beispielkonfiguration gibt es einige Benutzer, die nur lokal erstellt werden, und einige Benutzer, die nur auf dem ISE-Server arbeiten. Daher verwenden Sie die erste Option.

Schritt 4: Erstellen Sie eine exec-Methode zur AAA-Autorisierung, die auf die TACACS+-Servergruppe verweist. <u>Über GUI:</u>

Der Benutzer muss auch autorisiert werden, um Zugriff zu erhalten. Navigieren Sie auf der GUI-SeiteConfiguration > Security > AAA zur Registerkarte, AAA Method List > Authorization und erstellen Sie eine Autorisierungsmethode, wie im Bild dargestellt.

| Cisco Cisco                                                                    | o Catalyst 9800                       | 0-CL Wireless C                         | ontrolle                                   | Welcome                                        | admin<br>1/2022 14:14:43           | ń | <b>R</b> A                            | 8   | • 19                                | 0               | Search                      | APs and C | Clients Q                   | 2 | Feedback                                    | к <sup>я</sup> . (+ |
|--------------------------------------------------------------------------------|---------------------------------------|-----------------------------------------|--------------------------------------------|------------------------------------------------|------------------------------------|---|---------------------------------------|-----|-------------------------------------|-----------------|-----------------------------|-----------|-----------------------------|---|---------------------------------------------|---------------------|
| Q. Search Menu Items     Dashboard     Monitoring     Configuration            | Configure<br>+ AAA<br>Servers<br>Auth | A Wizard<br>/ Groups AAAA<br>entication | + Ac                                       | st AAA,                                        | Advanced                           |   |                                       |     |                                     |                 |                             |           |                             |   |                                             |                     |
| <ul> <li>Administration</li> <li>Licensing</li> <li>Troubleshooting</li> </ul> | Auth                                  | orization                               | Nan<br>defa<br>radii<br>met<br>taca<br>met | e Tult<br>Is-autho-<br>nod<br>cs-autho-<br>nod | Type<br>exec<br>exec<br>exec<br>10 | Ţ | Group Type<br>local<br>local<br>local | • Y | Group1<br>N/A<br>RADIUS-<br>TACACS- | Group<br>-Group | Group2<br>N/A<br>N/A<br>N/A | T         | Group3<br>N/A<br>N/A<br>N/A | Ţ | Group4<br>N/A<br>N/A<br>N/A<br>1 - 3 of 3 i | T                   |
| Walk Me Through 3                                                              |                                       |                                         |                                            |                                                |                                    |   |                                       |     |                                     |                 |                             |           |                             |   |                                             |                     |

Ein Popup-Fenster für die Konfiguration der Autorisierungsmethode, das dem abgebildeten Fenster ähnelt, wird angezeigt, wenn Sie mit der Schaltfläche Hinzufügen eine neue hinzufügen.

| ¢   | Cisco             | Catalyst 9 | 800-CL Wireless Controller      |                                              |                 |              |                  |
|-----|-------------------|------------|---------------------------------|----------------------------------------------|-----------------|--------------|------------------|
|     | 17.9.2            |            |                                 | Welcome admin Last login 12/07/2022 14:14:43 | Search APs ar   | nd Clients Q | 🛛 Feedback 🖉 🗭   |
| ٩   | Search Menu Items | Cor        | figuration - > Security - > AAA |                                              |                 |              |                  |
|     |                   | Ser        | Ver Method List Name*           | tacacs-autho-method                          | ×               |              |                  |
| ٢   |                   | -          | Type*                           | exec 🗸 (i)                                   |                 |              |                  |
| Ľ   |                   | -          | Group Type                      | local 🗸                                      |                 |              |                  |
| Ś   |                   | >          | Authenticated                   | 0                                            |                 | T Group3 T   | Group4           |
| C   |                   |            | Available Server Groups         | Assigned Server Groups                       |                 | N/A          | N/A              |
| S   |                   |            | radius<br>Idap                  | > TACACS-Group                               | Ā               | N/A          | N/A              |
| 676 |                   |            | tacacs+<br>RADIUS-Group         |                                              |                 |              | 1 - 2 of 2 items |
|     |                   |            |                                 | «                                            | ž               |              |                  |
| (   |                   |            |                                 |                                              |                 |              |                  |
|     |                   |            | Cancel                          |                                              | Apply to Device |              |                  |
|     |                   |            |                                 |                                              |                 |              |                  |
|     |                   |            |                                 |                                              |                 |              |                  |
|     |                   |            |                                 |                                              |                 |              |                  |
| _   |                   |            |                                 |                                              |                 |              |                  |
|     |                   |            |                                 |                                              |                 |              |                  |

Geben Sie in diesem Konfigurations-Popup einen Namen für die Autorisierungsmethode an, wählen Sie Type as (Typ) aus, exec und verwenden Sie die gleiche Reihenfolge von Group Type (Gruppentyp) wie im vorherigen Schritt für die Authentifizierungsmethode.

Aus CLI:

<#root>

WLC-9800(config)#aaa authorization exec

tacacs-autho-method

local group

TACACS-Group

Schritt 5: Weisen Sie die Methoden den HTTP-Konfigurationen und den für Telnet/SSH verwendeten VTY-Leitungen zu.

#### Über GUI:

AAA Advanced > AAA Interface Die erstellten Authentifizierungs- und Autorisierungsmethoden können für HTTP- und/oder Telnet-/SSH-Benutzerverbindungen verwendet werden, die über die Registerkarte konfiguriert werden können, die noch von der GUI-WLC-Seite aus zugänglich ist, https://<WLC-IP>/webui/#/aaa wie im Bild gezeigt.

| e altalu         | Cisco Catal | vst 9800-CL Wireles           | s Controller   |                                |             |          |   |   |            |                        |             |      |            |                    |
|------------------|-------------|-------------------------------|----------------|--------------------------------|-------------|----------|---|---|------------|------------------------|-------------|------|------------|--------------------|
| Cisco            | 17.9.2      | ,                             |                | Welcome admin                  | * *         | A        | 8 | 1 | 0 0        | Search APs             | and Clients | Q    | Feedback   | ) <sub>2</sub> * 🕩 |
| Q Search Menu It | tems        | Configuration • > Secu        | rity • > AAA   | Last login 12/07/2022 14:14:43 |             |          |   |   |            |                        |             |      |            |                    |
| 📻 Dashboard      |             | + AAA Wizard                  | A Mash ad Line |                                | ſ           |          |   |   |            |                        |             |      |            |                    |
| Monitoring       | >           | Servers / Groups Av           | va method List | AAA Advanced                   |             |          |   |   |            |                        |             |      |            |                    |
| Configuratio     | in >        | Global Config                 |                |                                |             |          |   |   |            |                        |             |      |            | Apply              |
| Administratio    | on >        | RADIUS Fallback               |                |                                | Auther      | tication |   |   | Auth       | orization              |             |      | Accounting |                    |
|                  |             | Attribute List Name           | Console        |                                | None        | 2        | • |   | None       | •                      |             | None |            |                    |
| Troubleshoo      | oting       | Device<br>Authentication      | VTY            |                                | tacacs-auth | e-method | • |   | tacacs-aut | ho-method <del>y</del> | 0           | None | •          | ] 🛛                |
| **               |             | AP Policy                     | HTTP           |                                | tacacs-auth | e-method | • |   | tacacs-aut | ho-method <del>y</del> | •           | None | •          |                    |
| Wak Mc Throu     | 20          | Password Policy AAA Interface | ]              |                                |             |          | _ | _ |            |                        | -           |      |            |                    |

Aus CLI:

GUI-Authentifizierung:

<#root>

WLC-9800(config)#ip http authentication aaa login-authentication

tacacs-authe-method

WLC-9800(config)#ip http authentication aaa exec-authorization

Für Telnet/SSH-Authentifizierung:

<#root>

#### WLC-9800(config)#line vty 0 15 WLC-9800(config-line)#login authentication

tacacs-authe-method

WLC-9800(config-line)#authorization exec

tacacs-autho-method

Beachten Sie, dass Sie die HTTP- und HTTPS-Dienste am besten neu starten, wenn Änderungen an den HTTP-Konfigurationen vorgenommen werden. Dies kann mit diesen Befehlen erreicht werden.

WLC-9800(config)#no ip http server WLC-9800(config)#no ip http secure-server WLC-9800(config)#ip http server WLC-9800(config)#ip http secure-server

Konfiguration von TACACS+ ISE Schritt 1: Konfigurieren des WLC als Netzwerkgerät für TACACS+

Über GUI:

Um den im vorherigen Abschnitt verwendeten WLC als Netzwerkgerät für RADIUS in der ISE zu deklarieren, navigieren Sie zur Registerkarte Network devices (Netzwerkgeräte), und öffnen Sie diese, wie in dieser Abbildung dargestellt. Sie könnenAdministration > Network Resources > Network Devices die Registerkarte Network Devices (Netzwerkgeräte) aufrufen.

| ■ Cisco ISE              |                       | Administration · Net    | work Resources            | 🛕 Evalu                 | ation Mode 82 Days 📿 🕜 🕞 🐡 |
|--------------------------|-----------------------|-------------------------|---------------------------|-------------------------|----------------------------|
| Network Devices          | Network Device Groups | Network Device Profiles | External RADIUS Servers   | RADIUS Server Sequences | More $\sim$                |
| Network Devices          |                       |                         |                           |                         |                            |
| Default Device           | Networl               | k Devices               |                           |                         |                            |
| Device Security Settings |                       |                         |                           |                         | Selected 1 Total 1 🦪 🗔     |
|                          | C Edit + Ac           | dd 🚺 Duplicate 🕁 Import | 🟦 Export 🗸 👌 Generate PAG | C 📋 Delete 🗸            | All $\sim$ $~$ $\nabla$    |
|                          | Name                  | e 🗠 IP/Mask Profile     | Name Location             | Туре                    | Description                |
|                          | WLC-                  | 9800 10.48.39 🗰 Cisc    | a (i) All Locations       | All Device Types        |                            |
|                          |                       |                         |                           |                         |                            |
|                          |                       |                         |                           |                         |                            |
|                          |                       |                         |                           |                         |                            |
|                          |                       |                         |                           |                         |                            |
|                          |                       |                         |                           |                         |                            |
|                          |                       |                         |                           |                         |                            |
|                          |                       |                         |                           |                         |                            |
|                          |                       |                         |                           |                         |                            |
|                          |                       |                         |                           |                         |                            |

In diesem Beispiel wurde der WLC bereits für die RADIUS-Authentifizierung hinzugefügt (siehe Schritt 1 im Abschnitt Konfigurieren der <u>RADIUS-ISE</u>). Aus diesem Grund muss die Konfiguration lediglich geändert werden, um die TACACS-Authentifizierung zu konfigurieren. Dies kann geschehen, wenn Sie den WLC in der Liste der Netzwerkgeräte auswählen und auf die Schaltfläche Bearbeiten klicken. Daraufhin wird das Konfigurationsformular für Netzwerkgeräte geöffnet, wie in dieser Abbildung dargestellt.

| ≡ Cisco ISE              |                       | Administration · Netw          | vork Resources          | 🛕 Evalu                 | ation Mode 82 Days Q | 0 | P | ٢ |
|--------------------------|-----------------------|--------------------------------|-------------------------|-------------------------|----------------------|---|---|---|
| Network Devices          | Network Device Groups | Network Device Profiles        | External RADIUS Servers | RADIUS Server Sequences | More $\sim$          |   |   |   |
| Network Devices          | Genera                | I Settings                     |                         |                         |                      |   |   |   |
| Default Device           | Enab                  | ole KeyWrap 🥠                  |                         |                         |                      |   |   |   |
| Device Security Settings | Key                   | Encryption Key                 | Show                    |                         |                      |   |   |   |
|                          | Mes<br>Auth<br>Key    | sage<br>enticator Code         | Show                    |                         |                      |   |   |   |
|                          | Key<br>O A            | Input Format                   |                         |                         |                      |   |   |   |
|                          | V TAC                 | CACS Authentication Settin     | gs                      |                         |                      |   |   |   |
|                          | Shared                | Secret ·····                   | Show                    |                         |                      |   |   |   |
|                          | Enat                  | ble Single Connect Mode        |                         |                         |                      |   |   |   |
|                          | 0                     | Legacy Cisco Device            |                         |                         |                      |   |   |   |
|                          | 0                     | TACACS Draft Compliance Single | Connect Support         |                         |                      |   |   |   |
|                          |                       | MP Settings                    |                         |                         |                      |   |   |   |
|                          | 🗌 🗸 Adv               | anced TrustSec Settings        |                         |                         |                      |   |   |   |
|                          |                       |                                |                         |                         |                      |   |   |   |

Wenn das neue Fenster geöffnet wurde, führen Sie einen Bildlauf nach unten zum Abschnitt TACACS Authentication Settings (TACACS-Authentifizierungseinstellungen) durch, aktivieren Sie diese Einstellungen, und fügen Sie den in Schritt 1 des Abschnitts <u>Configure TACACS+</u> <u>WLC (TACACS+ WLC konfigurieren) eingegebenen</u> gemeinsamen geheimen Schlüssel hinzu.

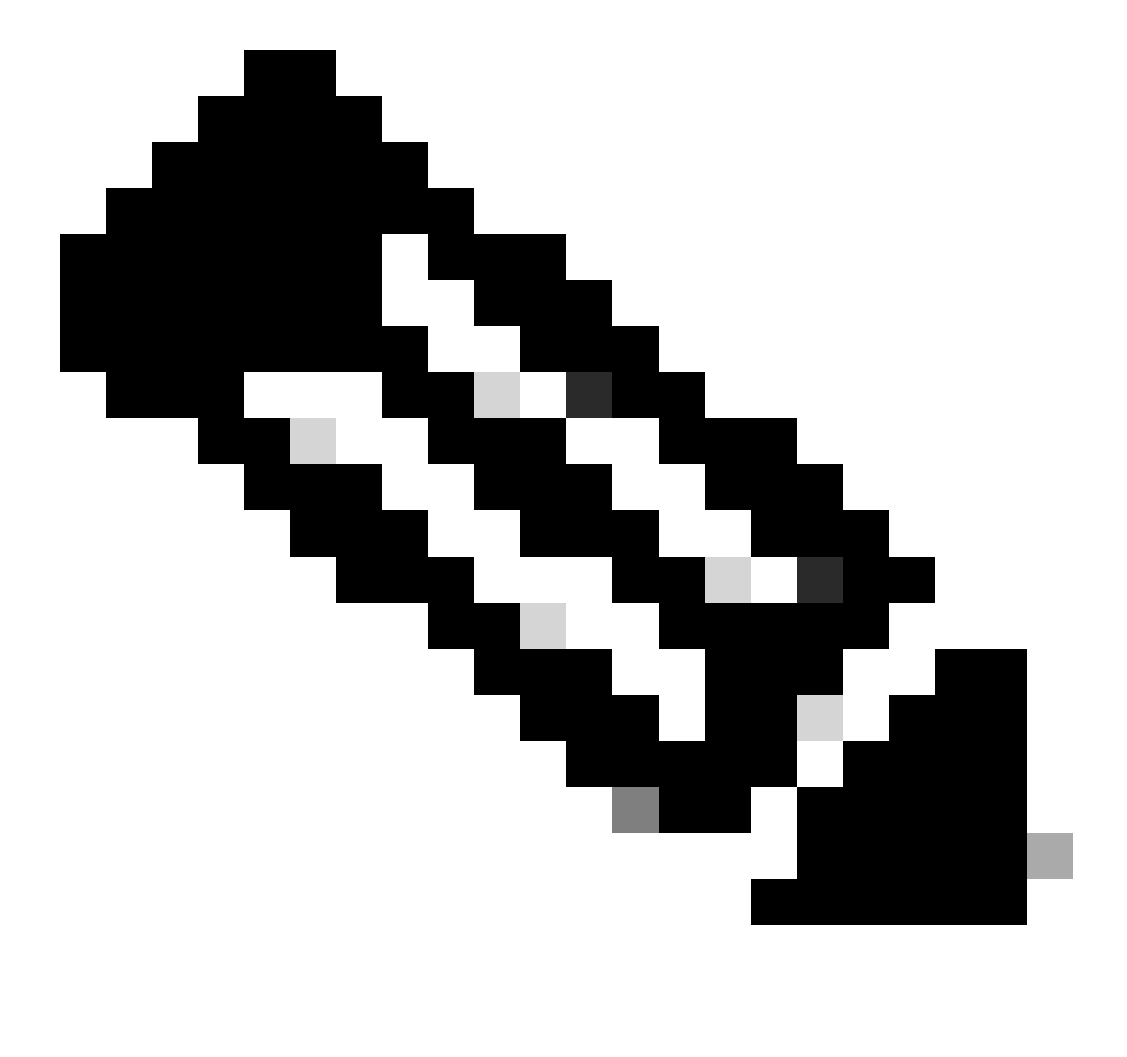

Hinweis: Damit Sie die ISE als TACACS+-Server verwenden können, benötigen Sie ein Device Administration-Lizenzpaket und entweder eine Base- oder eine Mobility-Lizenz.

#### Über GUI:

Sobald die Device Administration-Lizenzen installiert sind, müssen Sie die Device Admin-Funktion für den Knoten aktivieren, damit die ISE als TACACS+-Server verwendet werden kann. Bearbeiten Sie dazu die Konfiguration des verwendeten ISE-Bereitstellungsknotens (siehe ), Administrator > Deployment und klicken Sie auf dessen Namen, oder klicken Sie auf die Edit Schaltfläche.

| ■ Cisco ISE                           |                      | Administration · System    |                          | 🛕 Evaluation Mode 82 Days Q 🕜 5교 🕸 |
|---------------------------------------|----------------------|----------------------------|--------------------------|------------------------------------|
| Deployment Licensing                  | Certificates Logging | Maintenance Upgrade        | Health Checks Backup & R | lestore Admin Access Settings      |
| Deployment<br>< 12<br>> 22 Deployment | © Deployme           | ent Nodes                  |                          | Selected 0 Total 1 🦪 🚳             |
| ್ಲಿ PAN Failover                      | C Edit 🕞 Regi        | ster 🕤 Syncup 🚯 Deregister |                          | All $\checkmark$ $\checkmark$      |
|                                       | Hostnam              | Administration Monit       | Role(s) S                | SESSION PROFILER                   |
|                                       |                      |                            |                          |                                    |

Wenn das Fenster zur Knotenkonfiguration geöffnet wird, aktivieren Sie die Option Enable Device Admin Service (Geräte-Administratordienst aktivieren) im Abschnitt Policy Service (Richtliniendienst), wie in dieser Abbildung dargestellt.

| ≡ Cisco ISE                   | Administration - System                                                                                                    | 🛕 Evaluation Mode 82 Days Q 🕜 💭 👰      |
|-------------------------------|----------------------------------------------------------------------------------------------------|----------------------------------------|
| Deployment Licensing Certific | ates Logging Maintenance Upgrade Health Checks                                                                                                    | Backup & Restore Admin Access Settings |
| Deployment                    | Deployment Nodes List > ise         Edit Node         General Settings       Profiling Configuration         Hostname       ise         FQDN       ise.cisco.com         ID Address       10 18 20 191           |                                        |
|                               | Node Type     Identity Services Engine (ISE)       Role STANDALONE     Make Primary                                                                                                    |                                        |
|                               | Administration  Monitoring  Role PRIMARY  Other Monitoring Node                                                                                                    | ~                                      |
|                               | Dedicated MnT ()  Policy Service  C Enable Session Services ()  Include Node in Node Group None                                                                                                    | ~ 0                                    |
|                               | <ul> <li>Enable Profiling Service ()</li> <li>Enable Threat Centric NAC Service ()</li> <li>Enable SXP Service ()</li> <li>Enable Device Admin Service ()</li> <li>Enable Passive Identity Service ()</li> </ul> |                                        |
|                               | > pxGrid ()                                                                                                    | Reset Save                             |

Schritt 3: Erstellen Sie TACACS-Profile, um die Berechtigung zurückzugeben.

#### Über GUI:

Um Administratorzugriffsrechte zu erhalten, muss deradminuser über eine Privilegstufe von 15 verfügen, die den Zugriff auf die exec-Eingabeaufforderungs-Shell ermöglicht. Auf der anderen Seite benötigt derhelpdeskuser keine exec-Prompt-Shell-Zugriffsrechte und kann daher mit einer Privilegstufe unter 15 zugewiesen werden. Um Benutzern die entsprechende Berechtigungsstufe zuzuweisen, können Autorisierungsprofile verwendet werden. Diese können auf der ISE-GUI-Seite Work Centers > Device Administration > Policy Elements konfiguriert werden, wie im nächsten Bild unter der Registerkarte Results > TACACS Profiles dargestellt.

| ≡ Cisco ISE                                          |                      | Work Centers · Devic | e Administration         | 🛕 Evaluation Mode 82 Days Q 💮 🕫 @                                  |
|------------------------------------------------------|----------------------|----------------------|--------------------------|--------------------------------------------------------------------|
| Overview Identities                                  | User Identity Groups | Ext Id Sources Ne    | twork Resources          | Policy Elements Device Admin Policy Sets More ~                    |
| Conditions<br>Library Conditions<br>Smart Conditions | ✓ TACACS             | Profiles             |                          | Rows/Page <u>6</u> →  < < <u>1</u> / 1 > >  <u>Go</u> 6 Total Rows |
| Network Conditions                                   | > 2 Add Dupl         | icate Trash 🗸 Edit   |                          | Filter 🗸 🔘                                                         |
| Results                                              | ∨ □ Name             | Ту                   | pe Description           |                                                                    |
| Allowed Protocols<br>TACACS Command Sets             | Default Shell        | Profile She          | II Default Shell Profile | le                                                                 |
| TACACS Profiles                                      | Deny All Shel        | Il Profile She       | Deny All Shell Profi     | file                                                               |
|                                                      | IOS Admin            | She                  | II Assigned to each u    | user in the group admin-group                                      |
|                                                      | IOS Helpdesk         | s She                | II Assigned to each u    | user in the group helpdesk-group                                   |
|                                                      | U WLC ALL            | WL                   | C WLC ALL                |                                                                    |
|                                                      | WLC MONITO           | DR WL                | C WLC MONITOR            |                                                                    |
|                                                      |                      |                      |                          |                                                                    |

Um ein neues TACACS-Profil zu konfigurieren, verwenden Sie die Schaltfläche Hinzufügen, über die das neue Profilkonfigurationsformular geöffnet wird, das dem im Bild gezeigten ähnelt. Dieses Formular muss speziell so aussehen, um das Profil zu konfigurieren, das dem adminuser zugewiesen ist (d. h. mit Shell-Berechtigungen der Ebene 15).

|                     | Work Cente                                                       | ers · Device Administration |                    | A Evaluation Mode       | 82 Days Q   | 0    | <u>_</u> |
|---------------------|------------------------------------------------------------------|-----------------------------|--------------------|-------------------------|-------------|------|----------|
| Overview Identities | User Identity Groups Ext Id Source                               | ces Network Resources       | Policy Elements D  | evice Admin Policy Sets | More $\vee$ |      |          |
| Conditions          | > TACACS Profiles > IOS Admin<br>TACACS Profile                  |                             |                    |                         |             |      |          |
| Network Conditions  | >                                                                |                             |                    |                         |             |      |          |
| Results             | Vame IOS Admin                                                   |                             |                    |                         |             |      |          |
| Allowed Protocols   |                                                                  |                             |                    |                         |             |      |          |
| TACACS Command Sets |                                                                  |                             |                    |                         |             |      |          |
| TACACS Profiles     | Description<br>Assigned to each user in the group<br>admin-group | þ                           |                    |                         |             |      |          |
|                     |                                                                  |                             |                    |                         |             |      |          |
|                     | Task Attribute View Raw View                                     |                             |                    |                         |             |      |          |
|                     | Common Tasks                                                     |                             |                    |                         |             |      |          |
|                     | Common Task Type Shell 🗸 🗸                                       |                             |                    |                         |             |      |          |
|                     | Default Privilege                                                | 15                          | ✓ (Select 0 to 15) | )                       |             |      |          |
|                     | Maximum Privileg                                                 | ge _15                      | ✓ (Select 0 to 15) | )                       |             |      |          |
|                     | Access Control L                                                 | ist                         | ~                  | _                       |             |      |          |
|                     | Auto Command                                                     |                             | ~                  |                         |             |      |          |
|                     | No Escape                                                        |                             | ✓ (Select true or  | false)                  |             |      |          |
|                     | Timeout                                                          |                             | ✓ Minutes (0-999   | 9)                      |             |      |          |
|                     | Idle Time                                                        |                             | ✓ Minutes (0-999   | 9)                      |             |      |          |
|                     | Custom Attributes                                                |                             |                    |                         |             |      |          |
|                     |                                                                  |                             |                    |                         |             |      |          |
|                     | Add Trash 🛩 Edit                                                 |                             |                    |                         |             | (    | Ø        |
|                     | Type Name                                                        | Value                       |                    |                         |             |      |          |
|                     | No data found.                                                   |                             |                    |                         |             |      |          |
|                     |                                                                  |                             |                    |                         |             |      |          |
|                     |                                                                  |                             |                    | Can                     | icel        | Save |          |

Wiederholen Sie den Vorgang für das helpdesk Profil. Für diese letzte Option werden die Standardberechtigung und die maximale Berechtigung auf 1 festgelegt.

Schritt 4: Erstellen Sie Benutzergruppen auf der ISE.

Dies ist dasselbe wie in Schritt 3 des Abschnitts Konfigurieren der RADIUS-ISE in diesem Dokument.

Schritt 5: Erstellen Sie die Benutzer auf der ISE.

Dies ist dasselbe wie in Schritt 4 des Abschnitts Konfigurieren der RADIUS-ISE in diesem Dokument.

Schritt 6: Erstellen eines Richtliniensatzes für die Geräteadministration.

#### Über GUI:

Für den RADIUS-Zugriff müssen nach der Erstellung der Benutzer ihre Authentifizierungs- und Autorisierungsrichtlinien auf der ISE definiert werden, um ihnen die richtigen Zugriffsrechte zu gewähren. Für die TACACS-Authentifizierung werden zu diesem Zweck Geräte-Admin-Richtliniensätze verwendet, die wie dargestellt über das konfiguriert werden könnenWork Centers > Device Administration > Device Admin Policy Sets GUI Page.

| ■ Cisco ISE                   | Work Cente                | ers · Device Administration                            | A Evaluation Mode 8                   | 2 Days Q ⑦ 등로 尊   |
|-------------------------------|---------------------------|--------------------------------------------------------|---------------------------------------|-------------------|
| Overview Identities User Iden | tity Groups Ext Id Sour   | ces Network Resources Policy Ele                       | ements Device Admin Policy Sets       | More $\sim$       |
| Policy Sets                   |                           |                                                        | Reset Reset Policyset H               | itcounts Save     |
| (+) Status Policy Set Name    | Description               | Conditions                                             | Allowed Protocols / Server Sequence   | Hits Actions View |
| Q Search                      |                           |                                                        |                                       |                   |
| WLC TACACS Authentication     | 1                         | P Network Access-Device IP Address EQUALS 10.48.39.133 | Default Device Admin $  \lor \lor +$  | • دِيْ            |
| 📀 Default                     | Tacacs Default policy set |                                                        | Default Device Admin $\otimes \lor +$ | • දරු >           |
|                               |                           |                                                        |                                       |                   |
|                               |                           |                                                        |                                       | Reset Save        |

Um einen Richtliniensatz für die Geräteadministration zu erstellen, verwenden Sie die rot umrahmte Schaltfläche "Hinzufügen" im vorherigen Bild. Dadurch wird der Liste der Richtliniensätze ein Element hinzugefügt. Geben Sie einen Namen für den neu erstellten Satz, eine Bedingung, unter der er angewendet werden muss, und die zulässige Protokolle-/Serversequenz an (hier reicht dieDefault Device Admin aus). Verwenden Sie die Save Schaltfläche, um das Hinzufügen des Richtliniensatzes abzuschließen, und verwenden Sie die Pfeilspitze auf der rechten Seite, um auf die Konfigurationsseite zuzugreifen, wie es auf der abgebildeten Seite aussieht.

| E Cisco                            | SE                           | Work Cer                                        | nters · Device Administration |                                 | A Evaluation Mode 82 Day     | s Q (      |              |
|------------------------------------|------------------------------|-------------------------------------------------|-------------------------------|---------------------------------|------------------------------|------------|--------------|
| verview                            | Identities User Identit      | y Groups Ext Id Sou                             | urces Network Resources       | Policy Elements                 | Device Admin Policy Sets M   | ore $\vee$ |              |
| olicy Sets→                        | WLC TACACS Authen            | tication                                        |                               |                                 | Reset Policyset Hitcou       | nts        | Save         |
| Status                             | Policy Set Name              | Description                                     | Conditions                    |                                 | Allowed Protocols / Se       | rver Seque | nce Hit      |
| Q Search                           |                              |                                                 |                               |                                 |                              |            |              |
| 0                                  | WLC TACACS Authentication    |                                                 | Network Access-Device IP A    | ddress EQUALS 10.48.39.133      | Default Device Admir         |            | <u>_</u> + • |
| <ul> <li>Authentication</li> </ul> | on Policy (1)                |                                                 |                               |                                 |                              |            |              |
| + Status                           | Rule Name                    | Conditions                                      |                               |                                 | Use                          | Hits       | Actions      |
| Q Searc                            | h                            |                                                 |                               |                                 |                              |            |              |
|                                    |                              |                                                 | +                             |                                 |                              |            |              |
|                                    |                              |                                                 |                               |                                 | All_User_ID_Stores           |            |              |
| 0                                  | Default                      |                                                 |                               |                                 | > Options                    | 0          | £Ç}          |
| > Authorizatio                     | n Policy - Local Exceptions  |                                                 |                               |                                 |                              |            |              |
| > Authorizatio                     | n Policy - Global Exceptions |                                                 |                               |                                 |                              |            |              |
| <ul> <li>Authorizatio</li> </ul>   | n Policy (3)                 |                                                 |                               |                                 |                              |            |              |
|                                    |                              |                                                 | Results                       |                                 |                              |            |              |
| 🕂 Status                           | Rule Name                    | Conditions                                      | Command                       | Sets                            | Shell Profiles               | Hits       | Actions      |
| Q Searc                            | h                            |                                                 |                               |                                 |                              |            |              |
| 0                                  | Helpdesk users authorization | R InternalUser-Identity<br>Identity Groups:help | Group EQUALS User AllowAllCo  | ommands $	imes$ +               | IOS Helpdesk 🛛 🛇 🗸           | + 0        | ŝ            |
| 0                                  | Admin users authorization    | R InternalUser-Identity<br>Identity Groups:adm  | Group EQUALS User AllowAllCo  | ommands $\times$ $\checkmark$ + | IOS Admin 🛛 🛇 🗸              | + 0        | Ś            |
| ø                                  | Default                      |                                                 | DenyAllCo                     | mmands $\times$ $\sim$ +        | Deny All Shell Profile 🛛 🙁 🗸 | + 0        | Ś            |
|                                    |                              |                                                 |                               |                                 |                              |            |              |

Der spezifische Richtliniensatz "WLC TACACS Authentication" in diesem Beispiel filtert Anforderungen mit der IP-Adresse, die der IP-Adresse des C9800-Beispiels entspricht.

Reset

Als Authentifizierungsrichtlinie wurde die Standardregel beibehalten, da sie den Anforderungen des Anwendungsfalls entspricht. Es wurden zwei Autorisierungsregeln festgelegt:

• Die erste wird ausgelöst, wenn der Benutzer zur definierten Gruppe admin-group gehört. Es lässt alle Befehle zu (über die StandardPermit\_all-Regel) und weist Privileg 15 zu (über das definierte IOS\_Admin TACACS-Profil).

• Die zweite wird ausgelöst, wenn der Benutzer zur definierten Gruppe helpdesk-group gehört. Es lässt alle Befehle zu (über die Standard-Permit\_all Regel) und weist die Berechtigung 1 zu (über das definierte IOS\_Helpdesk TACACS-Profil).

Telnet/SSH für die Authentifizierung im WLC verwendet werden.

Fehlerbehebung

Wenn Ihr RADIUS-Server erwartet, dass das RADIUS-Dienstattribut gesendet wird, können Sie dem WLC Folgendes hinzufügen:

radius-server attribute 6 on-for-login-auth

Fehlerbehebung bei Zugriff auf die WLC-GUI oder CLI RADIUS/TACACS+ über die WLC-CLI

Zur Fehlerbehebung beim TACACS+-Zugriff auf die WLC-GUI oder -CLI geben Sie den Befehl zusammen mit demdebug tacacs Terminal Monitor ein, und zeigen Sie die Live-Ausgabe an, wenn ein Anmeldeversuch unternommen wird.

Diese Ausgabe wird beispielsweise durch eine erfolgreiche Anmeldung und ein anschließendes Abmelden desadminuser Benutzers generiert.

<#root>

WLC-9800#

terminal monitor

WLC-9800#

debug tacacs

TACACS access control debugging is on WLC-9800# Dec 8 11:38:34.684: TPLUS: Queuing AAA Authentication request 15465 for processing Dec 8 11:38:34.684: TPLUS(00003C69) login timer started 1020 sec timeout Dec 8 11:38:34.684: TPLUS: pro

Aus diesen Protokollen geht hervor, dass der TACACS+-Server die korrekten Berechtigungen zurückgibt (diese sind AV priv-lvl=15).

Wenn Sie die RADIUS-Authentifizierung durchführen, wird eine ähnliche Debugausgabe angezeigt, die den RADIUS-Datenverkehr betrifft.

Die Befehle debug aaa authentication und debug aaa authorization stattdessen zeigen, welche Methodenliste vom WLC beim Anmeldeversuch

des Benutzers ausgewählt wird.

Fehlerbehebung bei WLC-GUI- oder CLI-TACACS+-Zugriff über die ISE-GUI

Von Seite Operations > TACACS > Live Logs aus kann jede Benutzerauthentifizierung, die mit TACACS+ bis zu den letzten 24 Stunden durchgeführt wurde, angezeigt werden. Um die Details einer TACACS+-Autorisierung oder -Authentifizierung zu erweitern, verwenden Sie die Schaltfläche Details zu diesem Ereignis.

| ≡    | Cisco ISE                 |            |             | Oper              | ations · TACACS |                   |                  | 4         | Evaluation Mode 82 Day      | s Q       | 0                          | P     | ٥   |
|------|---------------------------|------------|-------------|-------------------|-----------------|-------------------|------------------|-----------|-----------------------------|-----------|----------------------------|-------|-----|
| Live | Logs                      |            |             |                   |                 |                   |                  |           |                             |           |                            |       |     |
| g    |                           |            |             |                   |                 |                   | Refresh<br>Never | ~         | Show<br>Latest 20 records 🔨 | Wit<br>La | hin<br>ist 3 he<br>ilter ~ | ours  | ~   |
|      | Logged Time               | Status     | Details     | Identity          | Туре            | Authentication    | Policy           | Authoriz  | ation Policy                | lse       | Node                       |       | N   |
| ×    |                           |            | ~           | Identity          | ~               | Authentication Po | licy             | Authoriza | tion Policy                 | lse       | Node                       |       | N   |
|      | Dec 08, 2022 06:51:46.1   |            |             | helpdeskuser      | Authorization   |                   |                  | WLC TAC   | ACS Authentication >        | ise       |                            |       | w   |
|      | Dec 08, 2022 06:51:46.0   |            | 0           | helpdeskuser      | Authentication  | WLC TACACS Auth   | entication >     |           |                             | ise       |                            |       | w   |
|      | Dec 08, 2022 06:38:38.2   |            | ò           | adminuser         | Authorization   |                   |                  | WLC TAC   | ACS Authentication >        | ise       |                            |       | w   |
|      | Dec 08, 2022 06:38:38.1   |            | à           | adminuser         | Authentication  | WLC TACACS Auth   | entication >     |           |                             | ise       |                            |       | w   |
|      | Dec 08, 2022 06:34:54.0   |            | ò           | adminuser         | Authorization   |                   |                  | WLC TAC   | ACS Authentication >        | ise       |                            |       | w   |
|      | Dec 08, 2022 06:34:53.9   |            | 0           | adminuser         | Authentication  | WLC TACACS Auth   | entication >     |           |                             | ise       |                            |       | w   |
| Last | t Updated: Thu Dec 08 202 | 2 12:57:09 | GMT+0100 (C | entral European S | tandard Time)   |                   |                  |           |                             | Re        | cords                      | Shown | : 6 |

Bei der Erweiterung sieht ein erfolgreicher Authentifizierungsversuch für diehelpdeskuser wie folgt aus:

#### Cisco ISE

| Overview                          |                                                 |
|-----------------------------------|-------------------------------------------------|
| Request Type                      | Authentication                                  |
| Status                            | Pass                                            |
| Session Key                       | ise/459637517/243                               |
| Message Text                      | Passed-Authentication: Authentication succeeded |
| Username                          | helpdeskuser                                    |
| Authentication Policy             | WLC TACACS Authentication >> Default            |
| Selected Authorization<br>Profile | IOS Helpdesk                                    |

#### Authentication Details

| Generated Time                         | 2022-12-08 06:51:46.077000 -05:00                                               |
|----------------------------------------|---------------------------------------------------------------------------------|
| Logged Time                            | 2022-12-08 06:51:46.077                                                         |
| Epoch Time (sec)                       | 1670500306                                                                      |
| ISE Node                               | ise                                                                             |
| Message Text                           | Passed-Authentication: Authentication succeeded                                 |
| Failure Reason                         |                                                                                 |
| Resolution                             |                                                                                 |
| Root Cause                             |                                                                                 |
| Username                               | helpdeskuser                                                                    |
| Network Device Name                    | WLC-9800                                                                        |
| Network Device IP                      | 10.48.39.133                                                                    |
| Network Device Groups                  | IPSEC#Is IPSEC Device#No,Location#All Locations,Device<br>Type#All Device Types |
|                                        |                                                                                 |
| Device Type                            | Device Type#All Device Types                                                    |
| Device Type<br>Location                | Device Type#All Device Types<br>Location#All Locations                          |
| Device Type<br>Location<br>Device Port | Device Type#All Device Types<br>Location#All Locations<br>tty5                  |

#### Steps

| Received TACACS+ Authentication START Request                             |
|---------------------------------------------------------------------------|
| Evaluating Policy Group                                                   |
| Evaluating Service Selection Policy                                       |
| Queried PIP - Network Access.Device IP Address                            |
| Evaluating Identity Policy                                                |
| Selected identity source sequence - All_User_ID_Stores                    |
| Selected Identity Source - Internal Users                                 |
| Looking up User in Internal Users IDStore                                 |
| Found User in Internal Users IDStore                                      |
| TACACS+ will use the password prompt from global<br>TACACS+ configuration |
| Returned TACACS+ Authentication Reply                                     |
| Received TACACS+ Authentication CONTINUE Request (                        |
| Evaluating Identity Policy                                                |
| Selected identity source sequence - All_User_ID_Stores                    |
| Selected Identity Source - Internal Users                                 |
| Looking up User in Internal Users IDStore                                 |
| Found User in Internal Users IDStore                                      |
| Authentication Passed                                                     |
| Evaluating Authorization Policy                                           |
| Queried PIP - Network Access.UserName                                     |
| Queried PIP - InternalUser.IdentityGroup                                  |
| Returned TACACS+ Authentication Reply                                     |
|                                                                           |
|                                                                           |
|                                                                           |

Daraus können Sie erkennen, dass der Benutzer helpdeskuser mithilfe der Authentifizierungsrichtlinie erfolgreich auf dem NetzwerkgerätWLC-9800 authentifiziert wurdeWLC TACACS Authentication > Default. Ferner wurde diesem Benutzer das AutorisierungsprofilIOS Helpdesk zugewiesen und ihm die Privilegstufe 1 gewährt.

## Informationen zu dieser Übersetzung

Cisco hat dieses Dokument maschinell übersetzen und von einem menschlichen Übersetzer editieren und korrigieren lassen, um unseren Benutzern auf der ganzen Welt Support-Inhalte in ihrer eigenen Sprache zu bieten. Bitte beachten Sie, dass selbst die beste maschinelle Übersetzung nicht so genau ist wie eine von einem professionellen Übersetzer angefertigte. Cisco Systems, Inc. übernimmt keine Haftung für die Richtigkeit dieser Übersetzungen und empfiehlt, immer das englische Originaldokument (siehe bereitgestellter Link) heranzuziehen.